# Green Motion DC Air 44/66 Installation manual

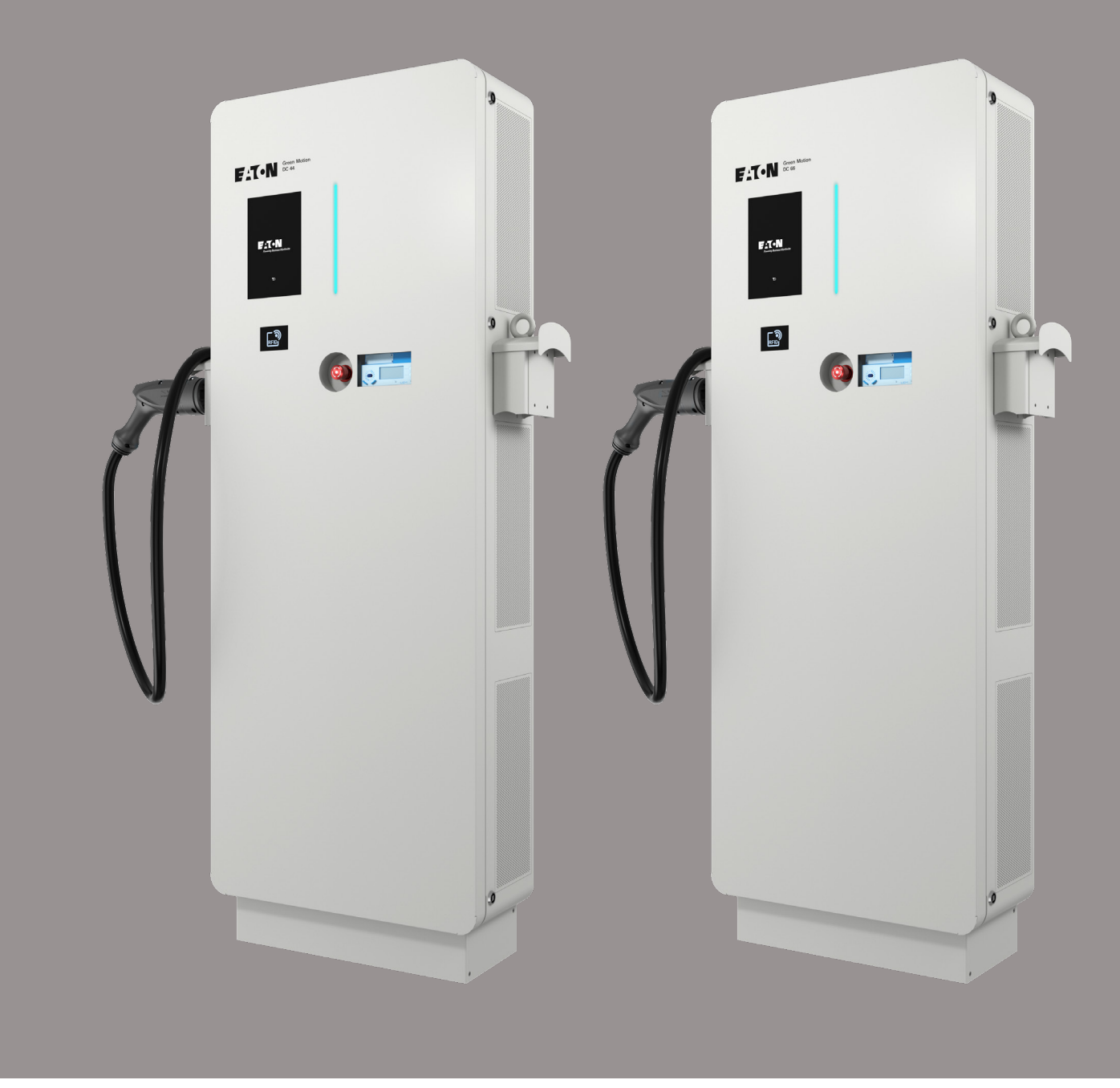

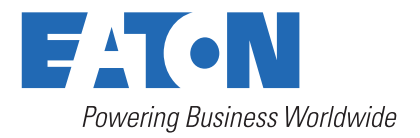

## **DISCLAIMER OF WARRANTIES AND LIMITATION OF LIABILITY**

The information, recommendations, descriptions and safety notations in this document are based on Eaton Corporation's ("Eaton") experience and judgment and may not cover all contingencies. If further information is required, an Eaton sales office should be consulted. Sale of the product shown in this literature is subject to the terms and conditions outlined in appropriate Eaton selling policies or other contractual agreement between Eaton and the purchaser.

THERE ARE NO UNDERSTANDINGS, AGREEMENTS, WARRANTIES, EXPRESSED OR IMPLIED, INCLUDING WARRANTIES OF FITNESS FOR A PARTICULAR PURPOSE OR MERCHANTABILITY, OTHER THAN THOSE SPECIFICALLY SET OUT IN ANY EXISTING CONTRACT BETWEEN THE PARTIES. ANY SUCH CONTRACT STATES THE ENTIRE OBLIGATION OF EATON. THE CONTENTS OF THIS DOCUMENT SHALL NOT BECOME PART OF OR MODIFY ANY CONTRACT BETWEEN THE PARTIES.

In no event will Eaton be responsible to the purchaser or user in contract, in tort (including negligence), strict liability or other-wise for any special, indirect, incidental or consequential damage or loss whatsoever, including but not limited to damage or loss of use of equipment, plant or power system, cost of capital, loss of power, additional expenses in the use of existing power facilities, or claims against the purchaser or user by its customers resulting from the use of the information, recommendations and descriptions contained herein. The information contained in this manual is subject to change without notice.

## **Content overview**

| 1. | INTRODUCTION                                                          | 5                     |
|----|-----------------------------------------------------------------------|-----------------------|
|    | 1.1 Field of applications                                             | 6                     |
|    | 1.2 Symbols used in this manual                                       | 6                     |
|    | 1.2.1 Related icons                                                   | 6                     |
|    | 1.3 Conventions used in this document                                 | 7                     |
| 2. | CAUTIONS                                                              | 8                     |
|    | 2.1 Operating environment and restrictions                            | 8                     |
|    | 2.2 Suggested protections during the installation                     | 9                     |
|    | 2.3 Protection from electric shock                                    | 9                     |
|    | 2.4 Electromagnetic fields and interference                           | 10                    |
|    | 2.5 Warning decals and rating plate                                   | 10                    |
|    | 2.6 Residual risks                                                    | 10                    |
| 3. | GENERAL DESCRIPTION                                                   | 11                    |
|    | 3.1 Front and back views                                              | 11                    |
|    | 3.2 Left and right views                                              | 12                    |
|    | 3.3 Top and bottom views                                              | 13                    |
|    | 3.4 Types of cables                                                   | 14                    |
| 4. | RELEVANT INFORMATION PRIOR TO INSTALLATION                            | 15                    |
|    | 4.1 Tools required for installation                                   | 15                    |
|    | 4.2 Package contents                                                  | 15                    |
|    | 4.3 Dimensions and weight                                             | 15                    |
|    | 4.4 Lifting, transportation and unloading instructions                | 16                    |
|    | 4.5 Unpacking                                                         | 18                    |
| 5. | MOUNTING AND INSTALLATION                                             | 18                    |
|    | 5.1 Positioning the Green Motion DC Air 44/66 EV charger              | 18                    |
|    | 5.2 Mounting                                                          | 18                    |
|    | 5.2.1 Site design                                                     | 18                    |
|    | 5.2.2 Mounting the Green Motion DC Air 44/66 EV charger               | 20                    |
| 6. | ELECTRICAL CONNECTIONS AND WIRING                                     |                       |
|    | 6.1 Cautions                                                          |                       |
|    | 6.2 Standard wiring                                                   | 22                    |
|    | 6.3 Electrical connection and terminals                               | 25                    |
|    | 6.4 Earth connection (MANDATORY)                                      | 26                    |
| 7  | COMMISSIONING                                                         | 27                    |
|    | 71 Unit switch-on                                                     | ···· <b>_</b> /<br>27 |
|    | 72 Online EV charger                                                  | ···· 27               |
|    | 7.2.1 Configure online EV charger connection via LAN                  | ∠0<br>⊃∩              |
|    | 7.2.1 Configure online EV charger connection via EAN                  | 29                    |
|    | 7.2.2 Configure online EV charger connection via SIVI card (optional) | 30                    |
|    | 7.2.3 Closing the door after configuring the EV charger               | 31                    |
|    | 7.5 How to start charging                                             | 31                    |

|                   | DEVICE SETUP AND NETWORK CONFIGURATION            | . 32                                                                             |
|-------------------|---------------------------------------------------|----------------------------------------------------------------------------------|
|                   | 8.1 Accessing the configuration page via Ethernet | 32                                                                               |
|                   | 8.2 Configuration page                            | 33                                                                               |
|                   | 8.2.1 User settings                               | 35                                                                               |
|                   | 8.2.2 Reboot and Apply Settings                   | 35                                                                               |
|                   | 8.3 Device settings                               | 36                                                                               |
|                   | 8.3.1 General                                     | 36                                                                               |
|                   | 8.3.2 Grid settings                               | 37                                                                               |
|                   | 8.3.3 Network                                     | 38                                                                               |
|                   | 8.3.4 OCPP Server                                 | 40                                                                               |
|                   | 8.3.5 Smart Charging                              | 41                                                                               |
|                   | 8.3.6 User authorization                          | 44                                                                               |
|                   | 8.3.7 EMS Modbus TCP Service                      | 47                                                                               |
|                   | 8.3.8 Maintenance (Advanced Mode)                 | 48                                                                               |
|                   | 8.3.9 EMS Reporting (Advanced Mode)               | 49                                                                               |
|                   | 8.3.10 Hardware (Advanced Mode)                   | 49                                                                               |
|                   | 8.3.11 Energy meter                               | 50                                                                               |
|                   | 8.4 Port usage                                    | 50                                                                               |
|                   | 8.5 Remote shutoff DC                             | 51                                                                               |
| 9.                | INDICATORS AND USER INTERFACES                    | . 52                                                                             |
|                   | 9.1 Indicators and User interfaces                | 52                                                                               |
|                   |                                                   |                                                                                  |
|                   | 9.1.2 LED indicator                               | 52                                                                               |
|                   | 9.1.2 LED indicator                               | 52<br>53                                                                         |
|                   | 9.1.2 LED indicator                               | 52                                                                               |
| 10.               | 9.1.2 LED indicator                               | 52<br>53<br><b>. 56</b>                                                          |
| 10.               | <ul> <li>9.1.2 LED indicator</li></ul>            | 52<br>53<br><b>. 56</b><br>56                                                    |
| 10.               | <ul> <li>9.1.2 LED indicator</li></ul>            | 52<br>53<br><b>. 56</b><br>56<br>57                                              |
| 10.               | <ul> <li>9.1.2 LED indicator</li></ul>            | 52<br>53<br><b>. 56</b><br>56<br>57<br>57                                        |
| 10.               | <ul> <li>9.1.2 LED indicator</li></ul>            | 52<br>53<br><b>. 56</b><br>56<br>57<br>57<br>57                                  |
| 10.               | <ul> <li>9.1.2 LED indicator</li></ul>            | 52<br>53<br><b>. 56</b><br>56<br>57<br>57<br>57<br>58                            |
| 10.               | <ul> <li>9.1.2 LED indicator</li></ul>            | 52<br>53<br><b> 56</b><br>57<br>57<br>57<br>58<br>59                             |
| 10.               | 9.1.2 LED indicator                               | 52<br>53<br><b>. 56</b><br>57<br>57<br>57<br>58<br>59<br>59                      |
| 10.               | <ul> <li>9.1.2 LED indicator</li></ul>            | 52<br>53<br>56<br>57<br>57<br>57<br>57<br>58<br>59<br>59<br>59<br>59<br>59       |
| 10.<br>11.<br>12. | <ul> <li>9.1.2 LED indicator</li></ul>            | 52<br>53<br>56<br>57<br>57<br>57<br>58<br>59<br>59<br>59<br>60<br>61             |
| 10.<br>11.<br>12. | <ul> <li>9.1.2 LED indicator</li></ul>            | 52<br>53<br>56<br>57<br>57<br>57<br>58<br>59<br>59<br><b> 60</b><br><b> 61</b>   |
| 10.<br>11.<br>12. | <ul> <li>9.1.2 LED indicator</li></ul>            | 52<br>53<br>56<br>57<br>57<br>57<br>57<br>59<br>59<br>59<br>60<br>61<br>61<br>62 |

## 1. Introduction

Thank you for installing the Green Motion DC Air 44/66 EV charger.

#### **Before you start**

This manual contains important instructions that must be followed during installation, operation and maintenance of the Eaton Green Motion Air 44/66 electric aircraft charger. All instructions must be read before installing and operating the equipment. This manual should be retained for future reference. Please note that the Green Motion Air 44/66 electric aircraft charger must only be installed by professional and qualified personnel, i.e. an Eaton technical support representative or a professional installer. There are no user serviceable parts inside the Green Motion Air 44/66 electric aircraft charger. Failure to observe the above will void the guarantee provided and Eaton cannot be held legally accountable.

The contents of this manual are the copyright of the publisher and may not be reproduced (even in extracts) without the prior written approval of Eaton. While every care has been taken to ensure the accuracy of the information contained in this manual, Eaton assumes no liability for any error or omission. Eaton reserves the right to modify the designs of its products. The unauthorized copying and lending of this manual is prohibited.

#### **Technical disclaimer**

All drawings, descriptions and illustrations contained in this document serve to provide a clear overview and/or technical explanation of the present product and its various components and accessories. In line with our goal to continuously improve the products and the customer service we provide, all specifications contained in this document are subject to change without notice.

#### **Legal entity**

Eaton Industries Manufacturing GmbH

Address: Place de la Gare 2 1345 Le Lieu SWITZERLAND

Web: www.eaton.com

## **1.1 Field of applications**

This installation manual is intended for professional and qualified personnel. It describes how to securely install and commission the Eaton Green Motion DC 44, Eaton Green Motion DC 66, and Eaton Green Motion Air EV chargers:

#### Eaton Green Motion DC Air 44/66 EV charger overview

| Power input                 | Green Motion DC 44                                    | Green Motion DC 66 |  |
|-----------------------------|-------------------------------------------------------|--------------------|--|
| Input voltage AC            | 3 x 400 V, 50 Hz                                      |                    |  |
| Maximum input current AC    | 3 x 64 A (44 kW)                                      | 3 x 96 A (66 kW)   |  |
| Power factor                | > 0.99                                                |                    |  |
| Power supply system         | 3 Phase                                               |                    |  |
| Earthing system             | TN, TT                                                |                    |  |
| Power output                |                                                       |                    |  |
| Output power <sup>1</sup>   | up to 44 kW                                           | up to 66 kW        |  |
| Output voltage              | 50 V - 500 V                                          |                    |  |
| Maximum output current      | 110 A                                                 | 165 A              |  |
| Output type                 | CCS2 or CHAdeMO                                       |                    |  |
| Efficiency                  | ≤ 9                                                   | 6%                 |  |
| User interface and control  |                                                       |                    |  |
| Network interface           | 3G.<br>Ethernet (I                                    | /4G<br>RJ45) cable |  |
| Software licenses           | Eaton Scan & Charge<br>Eaton Charging network manager |                    |  |
| Energy metering (DC output) |                                                       |                    |  |
| MID                         | Yes                                                   |                    |  |
| LNE                         | Yes                                                   |                    |  |
| Warranty                    |                                                       |                    |  |
| Warranty                    | 2 years                                               |                    |  |

<sup>1</sup> The actual power output may vary due to external factors, such as the available grid power, capacity of the electrical installations, and the electric vehicle.

## 1.2 Symbols used in this manual

#### 1.2.1 Related icons

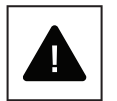

Imminent dangers causing serious injuries. Danger of death.

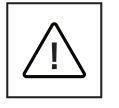

Hazardous behaviors that could cause serious injuries. Hazardous behaviors that could cause death.

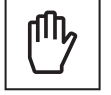

Behaviors that could cause minor injuries to people or minor damages to things.

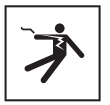

An electric shock can be fatal. Avoid touching internal or external parts normally live while the system is powered on.

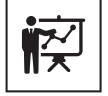

Read the instructions. These instructions are intended for professional installers. Professional and qualified personnel must be an expert in the field and is therefore responsible for commissioning the system in accordance with the manufacturer's instructions and local legislation.

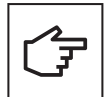

The notes preceded by this symbol relate to technical issues and ease of operation.

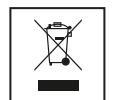

The EU Directive on Waste Electrical and Electronic Equipment (WEEE).

## 1.3 Conventions used in this document

This manual adopts the following type conventions and acronyms to refer to Green Motion DC Air 44/66 EV charger or its parts:

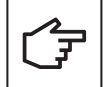

Unless specified otherwise, all mentions of EV (electric vehicle), EV charger, or EV charging include electric aircrafts and the Green Motion Air charger, respectively.

ALL CAPITALS highlight critical points that require careful attention.

All abbreviations used in this document are listed in Table 1.

#### Table 1. Glossary

| Abbreviation | Description                                   |
|--------------|-----------------------------------------------|
| AC           | Alternating current                           |
| CAN          | Controller Area Network                       |
| CCS          | Combined Charging System                      |
| CHAdeMO      | CHArge de MOve                                |
| DC           | Direct current                                |
| DCBM         | Direct current billing meter                  |
| EMC          | Electromagnetic compatibility                 |
| EMI          | Electromagnetic interference                  |
| FW           | Firmware                                      |
| HW           | Hardware                                      |
| IEC          | International Electrotechnical Commission     |
| IP           | Internet Protocol                             |
| LAN          | Local area network                            |
| LCD          | Liquid crystal display                        |
| Ν            | Neutral                                       |
| OV           | Overvoltage                                   |
| PE           | Protective earth                              |
| PPE          | Personal protective equipment                 |
| RCD          | Residual current device                       |
| SW           | Software                                      |
| UI           | User interface                                |
| WEEE         | Waste electrical and electronic equipment     |
| EV           | Electric vehicle, including electric aircraft |
| CU           | Control unit                                  |
| DHCP         | Dynamic Host Configuration Protocol           |
| NAT          | Network address translation                   |
| ТСР          | Transmission Control Protocol                 |
| PAT          | Port address translation                      |
| SIM card     | Subscriber identity module card               |

## 2. Cautions

#### These instructions are intended for professional and qualified personnel.

Before carrying out any operations, ensure you have read and understood this manual. Do not make changes and do not carry out maintenance operations not described in this manual. The manufacturer does not accept responsibility for injuries to people and property damages if the information within this manual has not been read and followed.

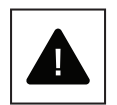

The operations described here must be carried out only by professional and qualified personnel.

The customer is civilly liable for the qualification and mental or physical state of the professionals who operate this equipment. They must always use the personal protective equipment required by the laws of the country of destination and anything else provided by their employer.

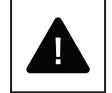

It is strictly prohibited to open the unit except as described in this manual. The installation of the equipment must be carried out by professional and qualified personnel. They must not be under the influence of alcohol or drugs, or have prosthetic heart valves or pacemakers.

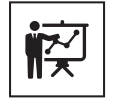

For any doubts or problems regarding the use of the system, even if not described here, please contact your Eaton sales representative via: bgtechsupport@eaton.com

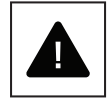

The unit must not be subjected to any type of modification. Eaton declines any responsibility if the rules for correct installation are not respected, and it is not responsible for the system upstream or downstream of the equipment it supplies.

The omission of protective devices is extremely dangerous and relieves the manufacturer of any responsibility for damage caused to people and property.

A first aid kit must be provided near the installation site so that it is readily available in case of emergency.

## 2.1 Operating environment and restrictions

Each system must be used exclusively for the operations it was designed for and within the operative ranges specified in the nameplate and/or in the relative technical datasheet, in accordance with the national and international safety standards.

Any use different from the intended use specified by the manufacturer is to be considered inappropriate and dangerous, and in this case the manufacturer declines all responsibility.

Check the regulations applied by the electricity provider.

The unit shall be connected to the distribution network in accordance with local rules.

The unit shall comply with all the technical specifications.

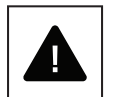

Improper or unauthorized use:

Although carefully constructed, like all electrical appliances the unit can catch fire.

The unit is intended for indoor or outdoor installation.

Recommended operating temperature range of the unit is -25 °C to +45 °C.

The unit must be transported and stored in indoor locations in the temperature range -25  $^{\circ}\text{C}$  to +45  $^{\circ}\text{C}.$ 

The unit must be used in locations free from acids, gases or other corrosive substances.

The unit must be used and stored in locations with relative humidity below 95%.

The unit must be transported in conditions with relative humidity below 95%.

The unit must be used at an altitude not exceeding 2000 m above sea level.

## 2.2 Suggested protections during the installation

The equipment was built according to the highest safety standards and equipped with safety devices designed to protect operators and components.

For obvious reasons, the manufacturer cannot anticipate all potential types of installations and locations where the equipment will be installed; the customer must therefore clearly inform the manufacturer of specific conditions at the installation site. Eaton declines any responsibility if the unit is incorrectly installed.

The operators must be correctly instructed. The operators must therefore read and follow the technical instructions contained in the manual and in the enclosed documentation.

The instructions provided in this manual do not replace the safety regulations of the installation and operational technical data printed on the products, nor do they replace the current safety standards enforced in the country where the equipment is installed, and the rules dictated by common sense.

The manufacturer can provide theoretical or practical training to operators, either on their site or on the customer's premises, as specified at the time of drawing up the contract.

The equipment must not be used if any operational fault is identified.

Temporary repairs should be avoided; repair work must be carried out only with genuine spare parts, which must be installed according to the intended use.

The responsibilities deriving from the commercial components are delegated to the respective manufacturers.

Avoid touching the equipment housing during operation. The equipment housing could overheat during operation and cause burns on contact. The equipment may remain hot even after it is switched off.

In the event of fire, CO<sub>2</sub> foam extinguishers must be used, and self-vacuum systems must be used to put out fires in enclosed spaces.

If the noise level exceeds legal limits, the working area must be restricted, and anyone who has access to the area must wear ear defenders or ear plugs.

During the installation process, special attention must be paid to fixing the equipment and its components. At this stage, restricting or preventing access to the installation area is recommended.

Professional and qualified personnel are recommended to wear clothing and personal protective equipment (PPE) provided by their employer. Operators must not wear clothes or accessories that could start fires or produce static electricity, or any item of clothing that could affect personal safety. When carrying out any operation on the equipment, clothes and instruments must be suitably insulated.

Professional and qualified personnel must NOT access the equipment with bare feet or wet hands.

The maintenance engineer must always ensure that nobody else is able to reset or operate the equipment during maintenance and must report any fault or deterioration caused by wear or by aging, in order to restore the correct safety conditions.

The professional and qualified personnel must always pay attention to the working environment to ensure it is well lit and has a suitable escape route.

A first aid kit must be provided near the installation site so that it is readily available in case of emergency.

## 2.3 Protection from electric shock

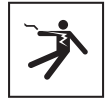

An electric shock can be fatal. Avoid touching internal or external parts normally live while the system is powered on.

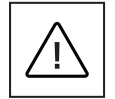

Cables and connections must always be secured, in good condition, insulated and suitably sized.

## 2.4 Electromagnetic fields and interference

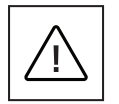

Electromagnetic fields may have harmful effects (unknown to date) on the health of people who are subjected to long exposure. Avoid standing less than 20 cm from the equipment for long periods of time.

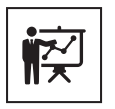

The professional and qualified personnel must be an expert in the field, and are therefore responsible for commissioning the system in accordance with the manufacturer's instructions and local legislation. If electromagnetic interference is detected, the professional and qualified personnel should contact an Eaton technical support representative using the email address bgtechsupport@eaton.com

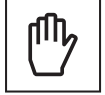

Connect the unit's external frame or other conductive parts to ground to ensure system protection and the highest level of safety for the operators.

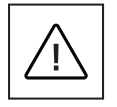

National standards related to grounding must be complied with.

## 2.5 Warning decals and rating plate

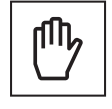

The labels on the equipment must NOT be removed, damaged, soiled or hidden.

The labels must always be visible and in good condition.

The technical data shown in this manual do not replace those shown on the data plates on the equipment.

## 2.6 Residual risks

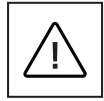

Despite the cautions and safety systems in place, some residual risks will still be present, which cannot be removed. These risks are listed in the following table, along with recommendations to prevent or mitigate them.

#### Table 2. Residual risks

| Risk assessment                                                                                                    | Recommended solution                                                                                                    |
|----------------------------------------------------------------------------------------------------|----------------------------------------------------------------------------------------------------|
| Noise pollution caused by installations in unsuitable environments or where professionals work on a regular basis.                              | Reassess the installation environment or site.                                                                          |
| Unsuitable ventilation in the location, causing equipment to overheat, leading to discomfort for people who are on the site.                    | Restore adequate ambient conditions and ventilate the site.                                                             |
| Protection from the elements, such as water ingress, low temperatures, high humidity, etc.                                                      | Maintain adequate ambient conditions for the equipment.                                                                 |
| Surface temperature is high.                                                                                                    | Do not obstruct openings on the equipment. Use suitable PPE or wait for the equipment to cool down before accessing it. |
| Dirt affects the system and prevents the safety labels from being read.                                                                         | Adequately clean the equipment, the labels and the workplace.                                                           |
| Poor installation.                                                                                                    | Request a training course.                                                                                              |
| During the installation stage, provisionally fixing the equipment or its components can be hazardous.                                           | Take care and restrict access to the installation area.                                                                 |
| Accidentally disconnecting the quick connectors while the equipment is operational or making incorrect connections can produce electrical arcs. | Take care and restrict access to the installation area.                                                                 |

## 3. General description

The following figures show different views of the Green Motion DC Air 44/66 EV charger.

## 3.1 Front and back views

#### Figure 1. Front and back views of Green Motion DC Air 44/66 EV charger

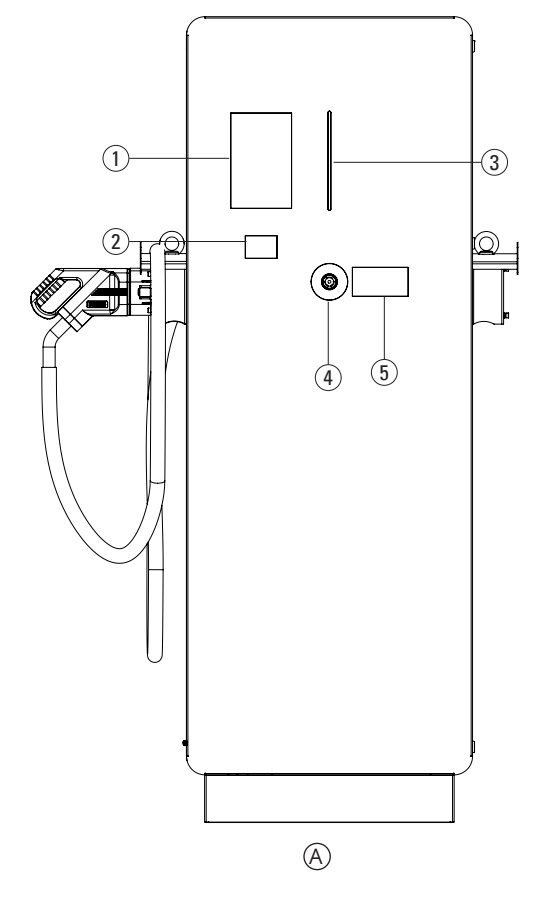

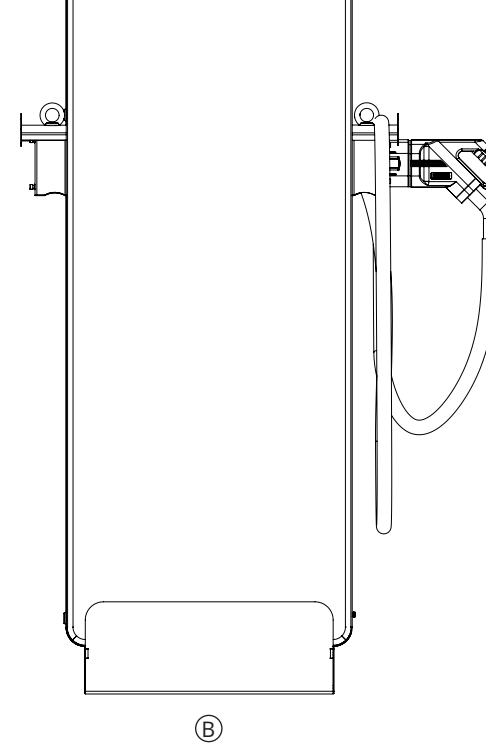

| Tag | Description               |
|-----|---------------------------|
| A   | Front view                |
| B   | Back view                 |
| 1   | Color touchscreen display |
| 2   | RFID reader               |
| 3   | LED display               |
| 4   | Emergency stop button     |
| 5   | Energy meter              |

## 3.2 Left and right views

Figure 2. Left and right views of Green Motion DC Air 44/66 EV charger

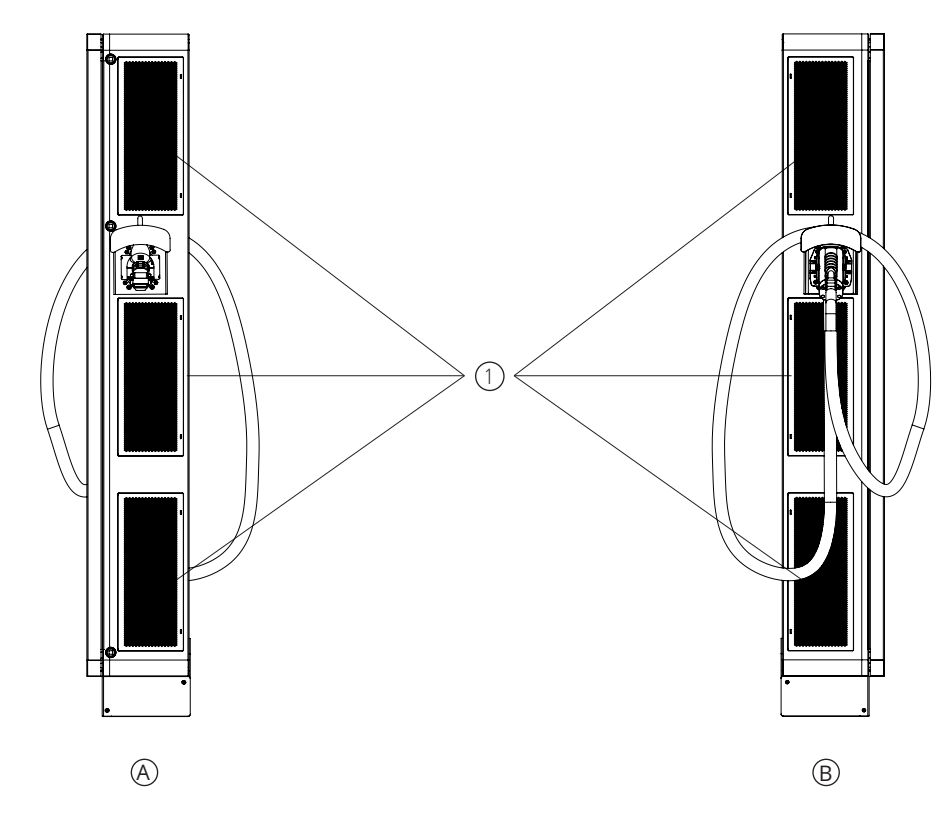

| Description |
|-------------|
| Left view   |
| Right view  |
| Air filters |
|             |

## 3.3 Top and bottom views

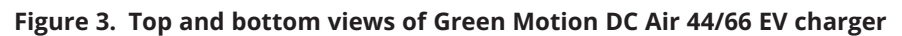

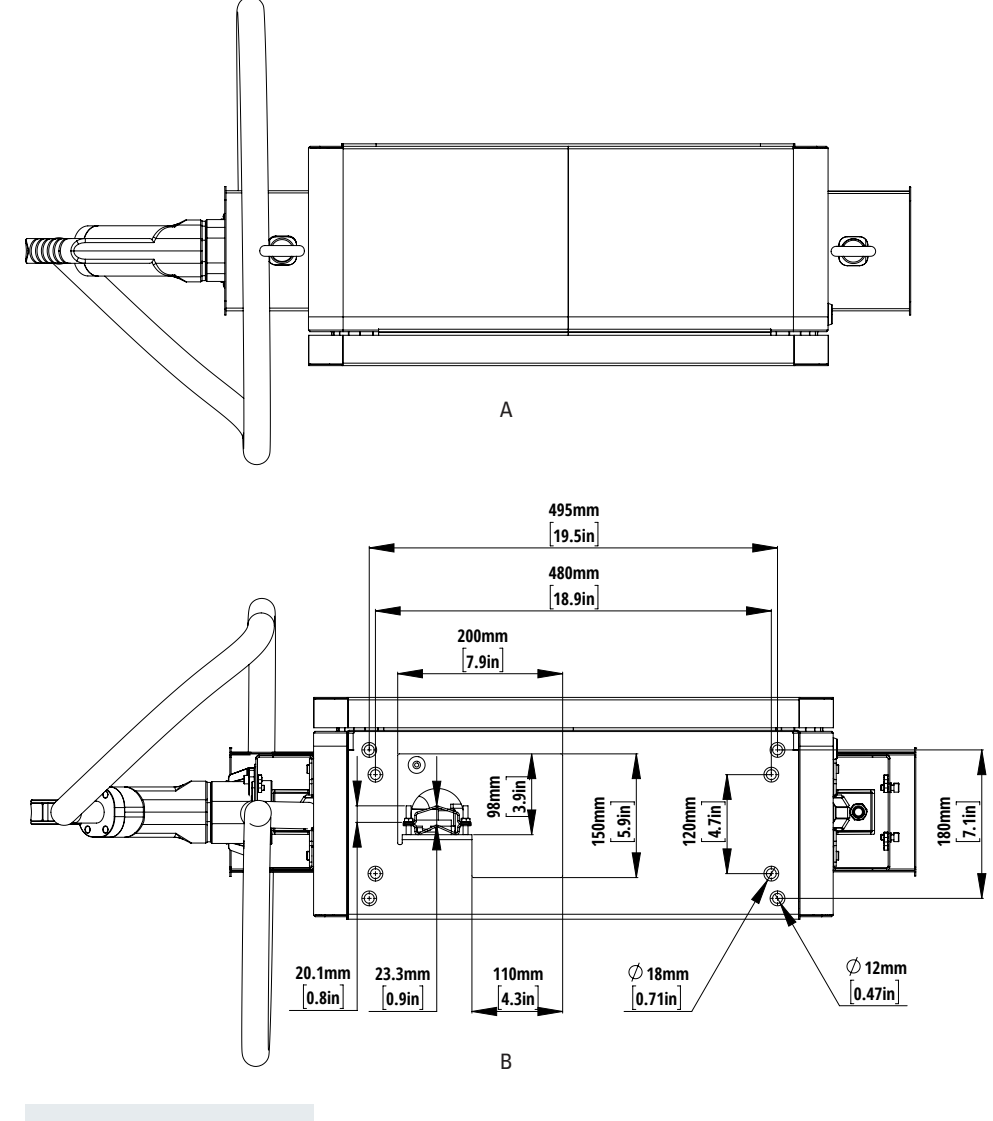

| Tag | Description |
|-----|-------------|
| A   | Top view    |
| B   | Bottom view |

## 3.4 Types of cables

The Green Motion DC Air 44/66 EV charger provides two types of cables and connectors:

- 1. Combined Charging System (CCS) for EU market. This is the default cable.
- 2. CHAdeMO. This cable is an option for DC 44/66, but is not available to any Green Motion Air configuration.

The maximum output power of the Green Motion DC Air 44/66 charger is 44 kW and 66 kW, respectively. However, the actual charging power may vary due to external factors such as the available grid power, electrical installations, EV model, battery state of charge, and environmental temperature. For this reason, Eaton disclaims any liability concerning the actual power output.

#### Figure 4. Illustration of connector types available with Green Motion DC Air 44/66 EV charger

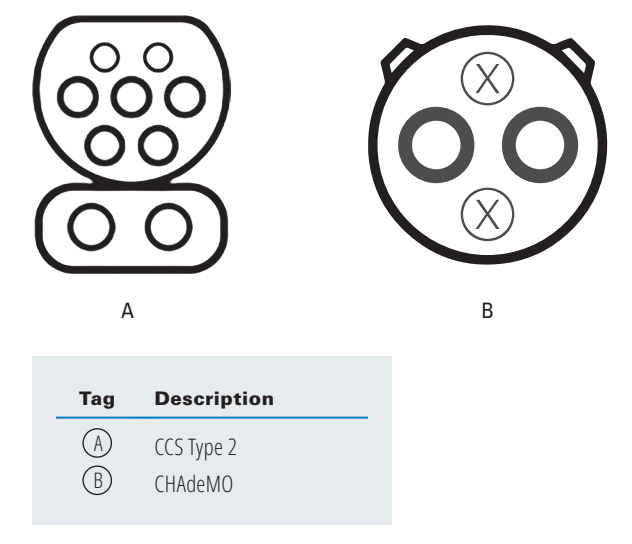

The unit can be equipped with either a single CCS2 or a single CHAdeMO charging cable as shown in the table below.

#### Table 3. Possible cable configurations available with the charger

| Green Motion DC 44/66 Cable Options | ccs | CHAdeMO |
|-------------------------------------|-----|---------|
| Default                             | Х   |         |
| Optional                            |     | Х       |

Green Motion Air units are provided with a CCS2 cable only.

The Green Motion DC 44/66/Air EV chargers include a built-in LEM DCBM400 energy meter. For more specific information on the energy meter, consult the LEM documentation.

## 4. Relevant information prior to installation

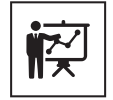

The installation must be carried out only by professional and qualified personnel.

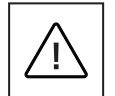

Installation, commissioning, maintenance or retrofitting of the EV charger must be performed by professional and qualified personnel who are responsible for complying with existing standards and local installation regulations.

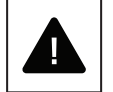

During the installation, ensure that the equipment is powered off.

## 4.1 Tools required for installation

To perform installation, the installer should prepare the following tools:

- Screwdriver (T20, TX30, PZ2),
- Square key (8 mm),
- · Open-ended wrenches,
- · Drilling machine (depending on the mounting surface),
- Laptop,
- SIM card, in case of online chargers with 4G modem.

## 4.2 Package contents

The Green Motion DC Air 44/66 box should contain the following parts:

- Green Motion DC Air 44/66 EV charger,
- Hex socket screw plugs, 2 pcs (Bossard 1038583),
- · Quick start guide,
- · Safety guidelines.

## 4.3 Dimensions and weight

The table below shows the dimensions and weight of the Green Motion DC Air 44/66 EV charger.

#### Table 4. Dimensions and weight of Eaton Green Motion DC Air 44/66 EV charger

| EV charger                                     | Green Motion DC 44 | Green Motion DC 66 |
|------------------------------------------------|--------------------|--------------------|
| Dimensions (H x W x D) in mm<br>without cables | 1775 x 832 x 266   | 1775 x 832 x 266   |
| Net weight (without cables) in kg (approx.)    | 140                | 175                |
| Cables                                         |                    |                    |
| CCS weight in kg                               | 12                 | 12                 |
| CHAdeMO weight in kg                           | 14                 | 14                 |

Figure 5 shows the front and side views of the EV charger with dimensions.

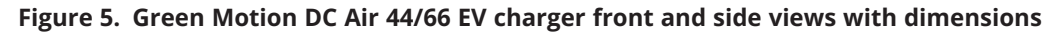

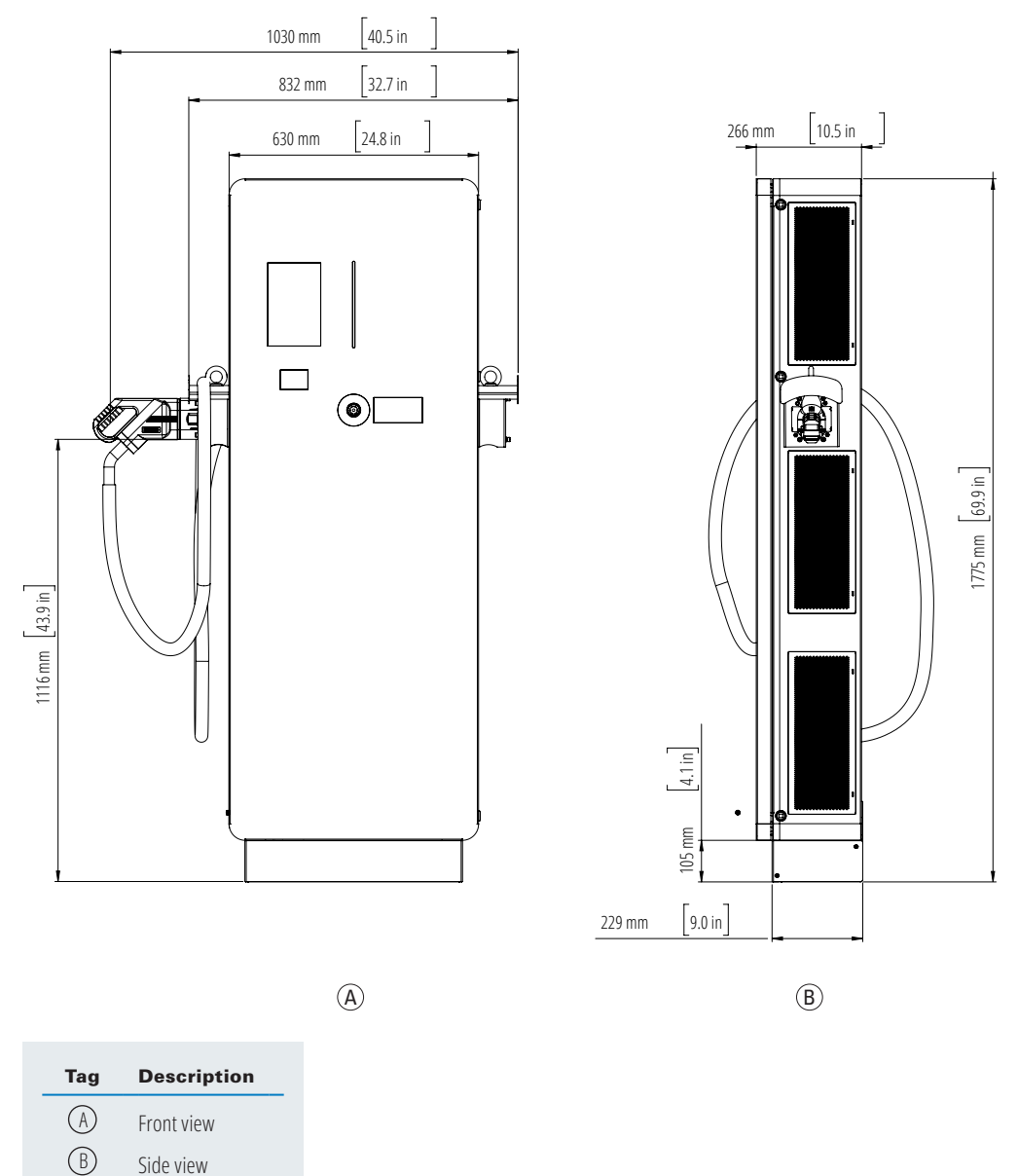

## 4.4 Lifting, transportation and unloading instructions

#### Transportation and handling

Transportation of the equipment, especially on the road, must be carried out in such a way as to protect the system components (especially electronic components) from major impacts, humidity, vibrations, etc. During handling, sudden or fast movements which could cause the system to sway dangerously must be avoided. Refer to local regulations and laws for transportation and handling of the equipment.

#### Lifting

Eaton packs and protects each component by using devices that ease its transportation and handling. These operations must be carried out by professional and qualified personnel who specialize in loading and unloading components.

The ropes and vehicles used for lifting must be able to withstand the weight of the equipment.

Do not lift multiple units or parts of the equipment at the same time, unless otherwise stated.

The Green Motion DC Air 44/66 EV charger is not equipped with specific lifting tools.

The unit should be lifted with the lifting slings using the two eye bolts on the sides of the unit (see Figure 6). Once the unit is mounted on the floor, replace the eye bolts with the provided hex socket screw plugs. The screen and the housing should be protected during the operation to avoid damage and paint scratches.

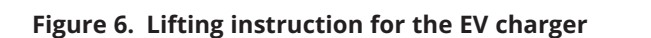

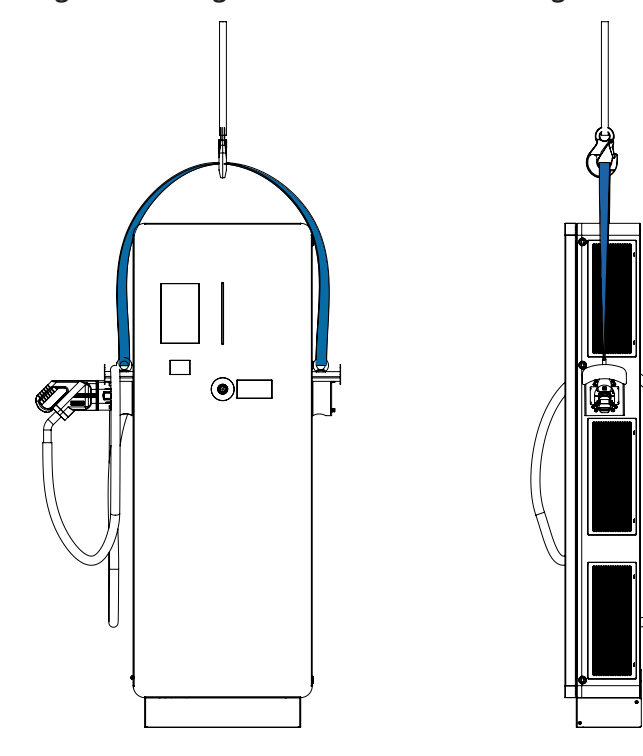

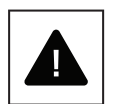

Do not underestimate the weight of the Green Motion DC Air 44/66 EV charger. Check the technical specifications.

Manpower for transportation, handling and lifting must be considered due to the weight of the unit in accordance with the requirements of local regulations.

Do not move or stop the hanging load above people or things.

Do not let it drop with too much force.

Please refer to local regulations and laws for lifting of the equipment.

## 4.5 Unpacking

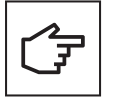

Remember that the packaging elements (cardboard, cellophane, staples, adhesive tape, straps, etc.) can cut and/or injure, if not handled with care. They must be removed with appropriate tools and must not be handled by non-responsible people (i.e., children).

The packaging components must be removed and disposed of in accordance with the local regulations and laws of the country of installation.

Check the integrity of the packaging before opening.

Open the packaging and remove the Green Motion DC Air 44/66 EV charger carefully to avoid damaging the external casing or the internal electronic parts.

Before commissioning, ensure that the external casing of the unit is in good condition and free from damage sustained during transportation.

## 5. Mounting and installation

## 5.1 Positioning the Green Motion DC Air 44/66 EV charger

The installation position of the unit must meet the following conditions:

- Manpower to install the unit must be considered due to its weight, in accordance with local regulations.
- The unit must be installed in a place with relative humidity below 95%.
- Recommended operating temperature range of the unit is -25 °C to +45 °C.
- · Install the unit to ensure easy access to the controls and connections.
- The unit must be used at an altitude not exceeding 2000 m above sea level.
- Keep at least 300 mm of free space from the left and right sides of the unit to allow for adequate air circulation.
- The cable entries for power cables and the internet connection cable are through the bottom of the EV charger.

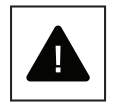

Do not mount the unit charger above or below flammable building materials.

Do not install the unit charger in areas where highly flammable substances are present.

Do not install the unit charger in areas subject to explosion hazard.

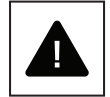

Make sure there is at least 300 mm of space for air circulation on both sides of the unit. Local regulations may require larger clearances. Make sure that the air circulation is unhindered and ensure that the air inlet and outlet are not blocked by snow or other objects.

## **5.2 Mounting**

Green Motion DC Air 44/66 EV charger must be mounted on a concrete base and each EV charger must serve only one parking space or electric aircraft.

#### 5.2.1 Site design

A site for electric vehicles (EVs) equipped with EV chargers can be designed in different setups. This section is intended to provide some valuable information on the placement of the EV chargers with respect to parking spaces.

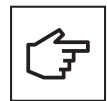

The site design recommendations detailed below apply to ground-based EVs only.

As shown in the Figure 7, Eaton recommends installing the EV charger at the front and center of the parking space, and each EV charger should serve one parking space.

#### Figure 7. Optimal positioning of EV chargers

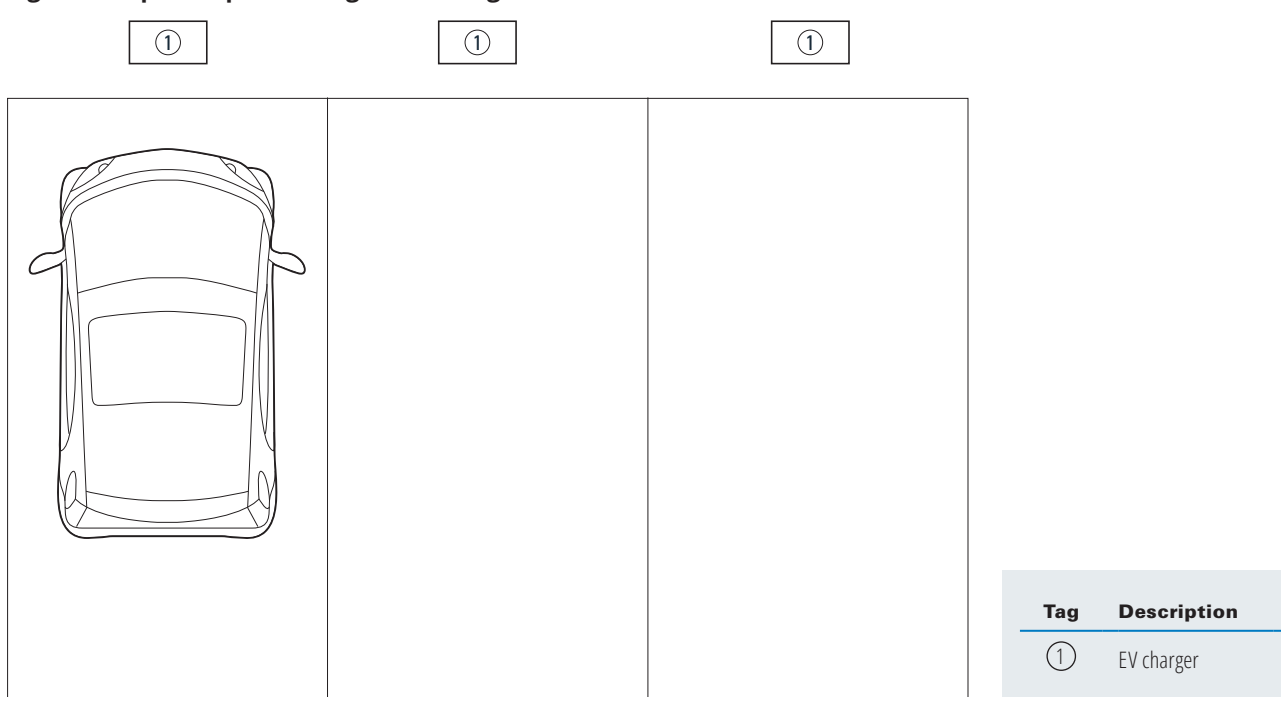

An alternative positioning for the EV chargers is shown in Figure 8.

#### Figure 8. Alternative positioning of EV chargers

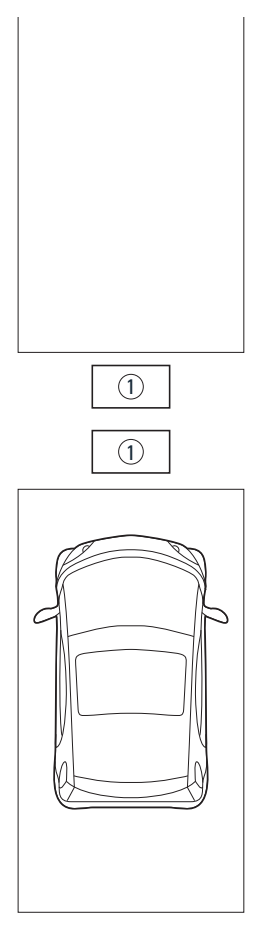

The minimal distance recommended between the EV chargers positioned back-to-back is 600 mm.

### 5.2.2 Mounting the Green Motion DC Air 44/66 EV charger

When choosing the location of the EV charger, consider a 300 mm free space requirement to the left and right sides of the EV charger for air circulation.

Fix the column using 4 x M10 stainless steel threaded rods on an 800 mm x 450 mm x 250 mm concrete base. The power input electrical cable has to be fed through the concrete base through a hole with 48-mm diameter.

Below is a schematic representation of the concrete base of the EV charger column.

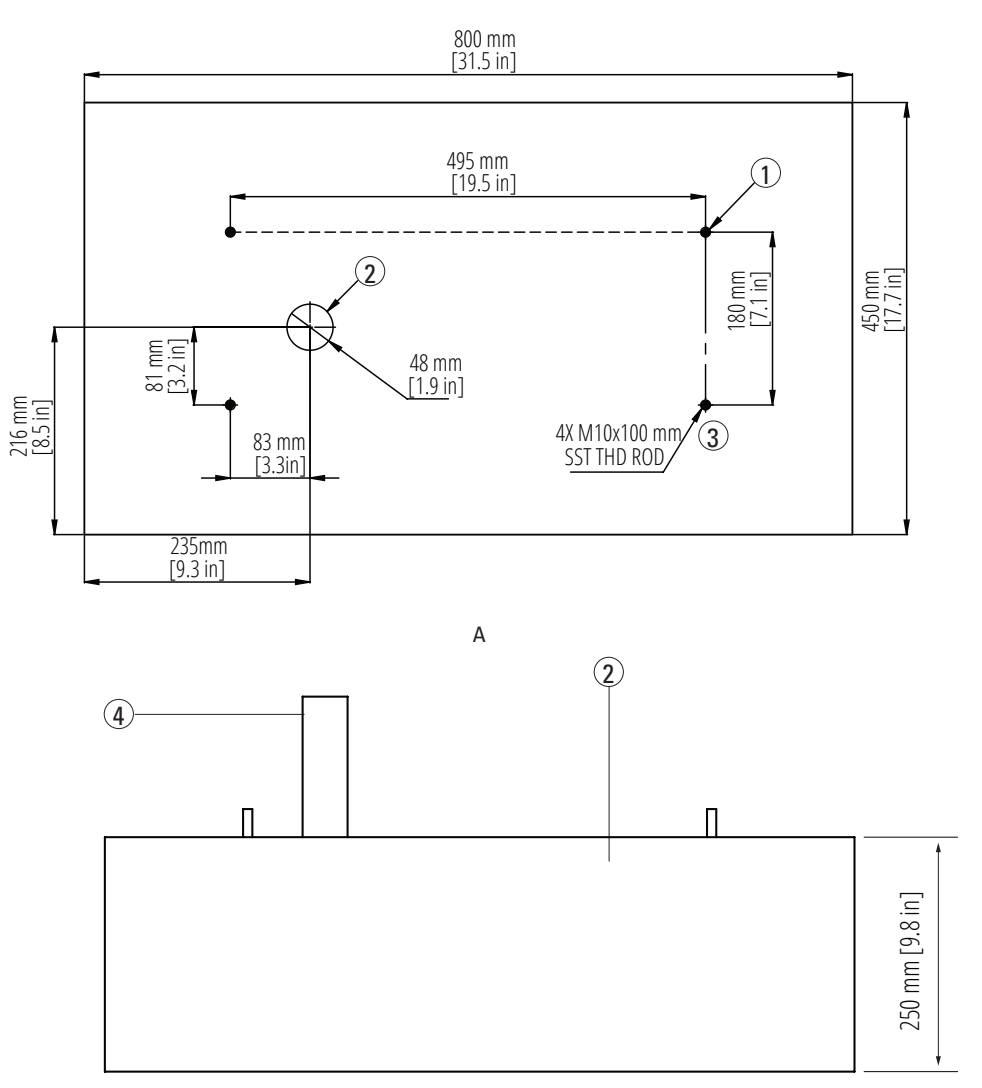

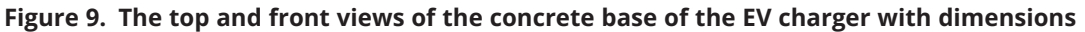

В

| Tag            | Description                  |
|----------------|------------------------------|
| $(\mathbb{A})$ | Top view of concrete base    |
| B              | Front view of concrete base  |
| 1              | Opening for electrical cable |
| 2              | Concrete base                |
| 3              | M10 stainless steel rod      |
| 4              | AC power supply cable        |

See a schematic representation of the Green Motion DC Air 44/66 EV charger mounted on a concrete base in Figure 10.

Figure 10. View of the EV charger mounted on a concrete base

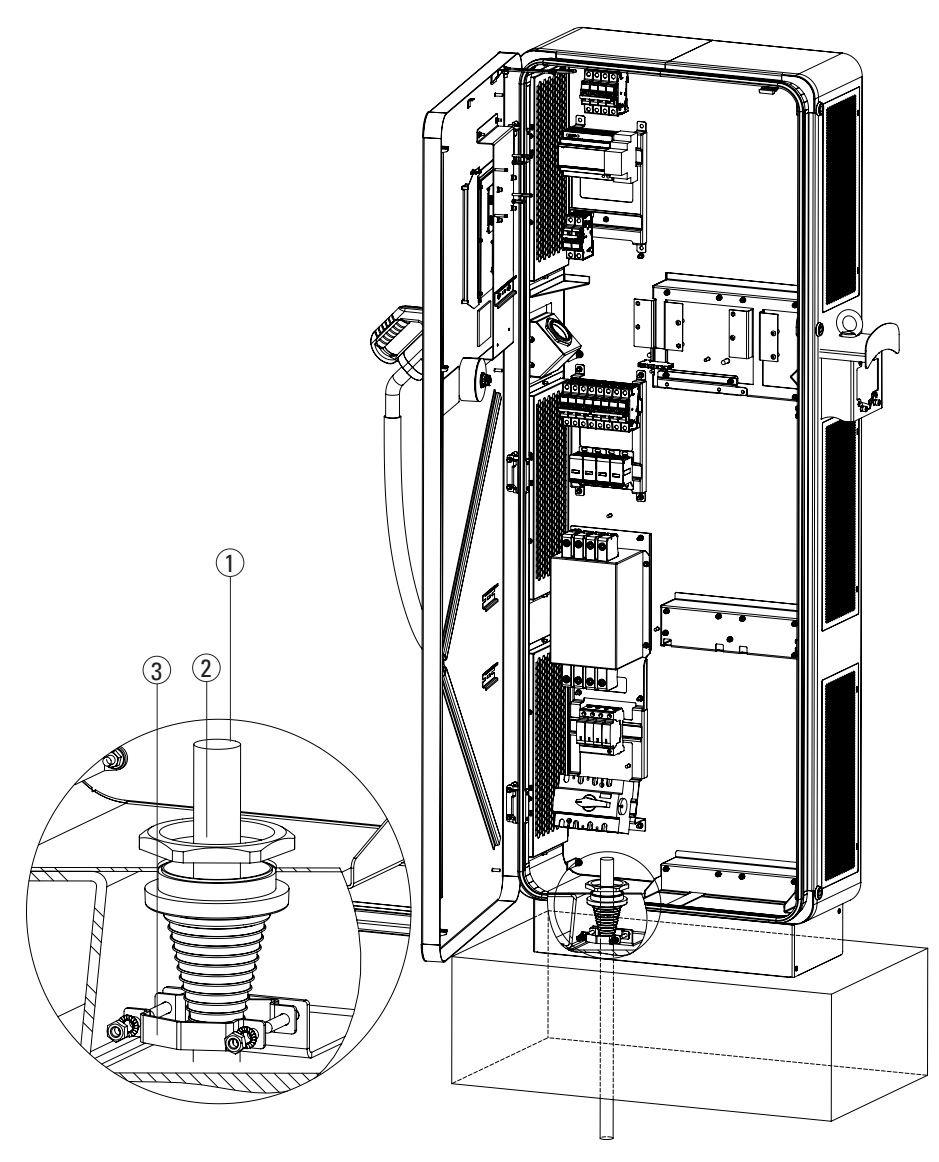

| Tag | Description           |
|-----|-----------------------|
| 1   | AC power supply cable |
| 2   | Cable gland           |
| 3   | Cable clamp           |

## 6. Electrical connections and wiring

## 6.1 Cautions

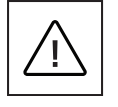

Installation, commissioning, maintenance or retrofitting of the EV charger must be performed by professional and qualified personnel who are responsible for complying with existing standards and local installation regulations.

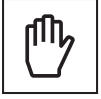

For safety reasons, an appropriately rated input load disconnector must be provided for each individual product. No load should be connected directly to the product during wiring.

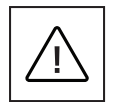

Connect only one EV charger for each circuit breaker and residual current device (RCD). The circuit breaker serves as a mains disconnector.

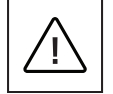

The protective earth conductor must have a cross-section at least equal to or greater than the crosssection of the cables for connection to the public grid (AC), and in accordance with the requirements of local regulations.

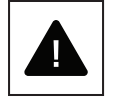

Before starting connection operations, ensure that the external AC-line main switch is disconnected, and that circuit breakers are open.

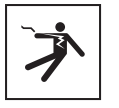

Any operation that requires opening the EV charger can lead to electric shock hazards.

## 6.2 Standard wiring

To connect the EV charger to the electrical panel, professional and qualified personnel should consider the following guidelines and consult Table 5.

#### Table 5. Overview of parameters for dimensioning of the protective devices and power supply line

|                                                 | Green Motion DC 44 | Green Motion DC 66 |
|-------------------------------------------------|--------------------|--------------------|
| Output power                                    | up to 44 kW        | up to 66 kW        |
| Input voltage (phase-to-neutral/phase-to-phase) | 230 V/400 V        | 230 V/400 V        |
| Maximum input current                           | 64 A               | 96 A               |
| Power supply system                             | 3 phase            | 3 phase            |
| AC rotary switch terminal max. cross-section    | 35 mm2             | 50 mm2             |

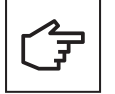

Power losses on the power supply line must be less than +/-10% of the rated power in accordance with IEC 60038 and local standards. For this reason, the cable sections or line length must be reassessed by professional and qualified personnel in accordance with maximum power loss regulations. Also, when dimensioning the power supply line, observe the possible reduction factors and the increased environmental temperatures inside the connection area of the EV charger (see temperature rating of the supply terminals). Under certain circumstances, this can increase the cable cross-section and change the temperature resistance of the power supply line.

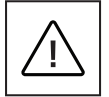

Professional and qualified personnel must define the types of RCD and circuit breaker in accordance with local standards.

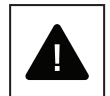

DC leakage protection is provided by means of electrical galvanic separation and an internal Insulation Monitor Device.

Eaton recommends that DC EV chargers installed in a TT system are equipped with an RCD upstream in accordance with IEC 60364-7-722.

Eaton recommends that DC EV chargers installed in a TN system where a fire hazard is present are equipped with an RCD upstream in accordance with IEC 60364-7-722.

Eaton's support teams can help with the selection of the proper RCD to be used.

In case of connection in TN-C-S networks, earth rods must be used.

It is not possible to install the unit in an IT grid configuration.

Always refer to local regulations which may differ from and can supersede the international regulations listed here.

The circuit breakers and the power cable minimal cross-sections shall be over-dimensioned to ensure the functionality of the EV charger at higher temperatures.

During installation, other important issues such as selection of a suitable line circuit breaker must be considered:

- The temperature where the circuit breaker is located does not exceed its reference value.
- The circuit breaker can withstand the maximum current without tripping under the worst temperature conditions.

Refer to local standards and regulations for further details.

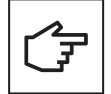

When dimensioning the line circuit breaker, the increased ambient temperatures in the distribution cabinet must also be considered. Under certain circumstances, this can make a reduction of the charging current specification necessary in order to increase the system availability.

The nominal current must be determined in accordance with the type plate data in coordination with the desired charging power and the supply line.

#### Figure 11. Green Motion DC Air 44/66 EV charger wiring

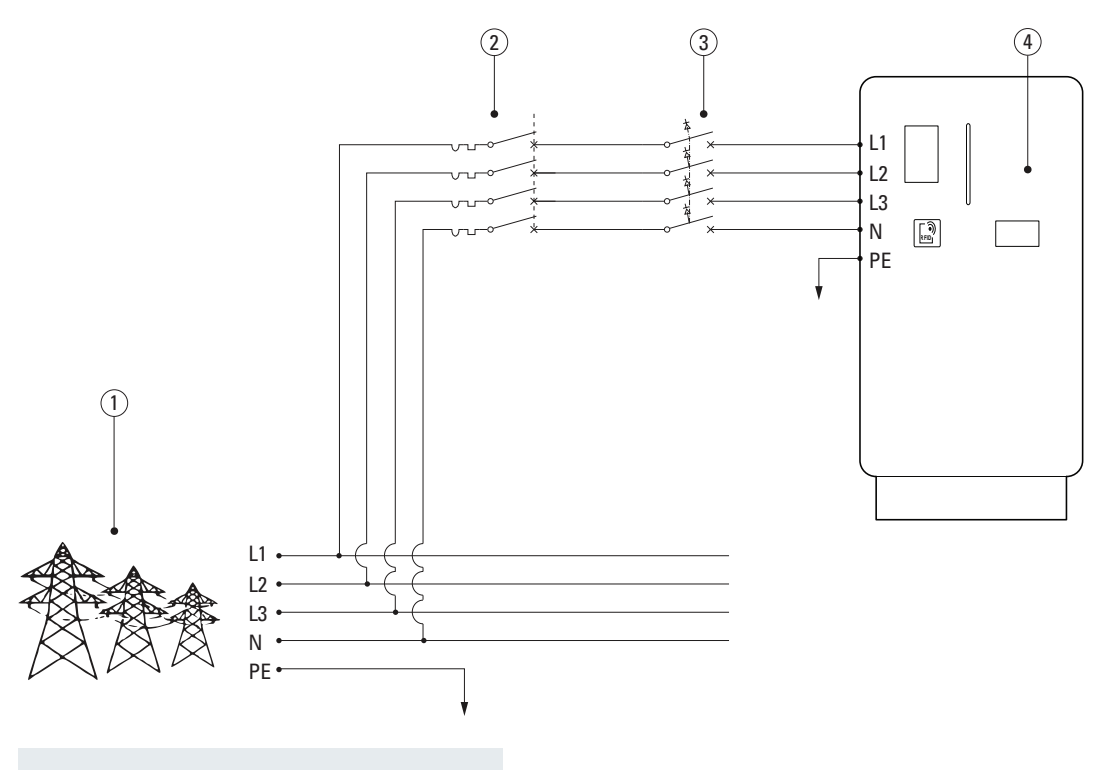

| Tag | Description                          |
|-----|--------------------------------------|
| (1) | Supply network                       |
| 2   | Circuit breaker                      |
| 3   | RCD                                  |
| 4   | Green Motion DC Air 44/66 EV Charger |
|     |                                      |

A detailed connection diagram of the Green Motion DC Air 44/66 EV charger in Figure 12 shows the main components, including the input switch, EMI filter, surge protection, power module, energy meter and the charging outputs. the power modules and the charging outputs. The third 22 kW power module (PM) is represented by a dashed line, which means that it is only available in the Green Motion DC 66 EV charger version.

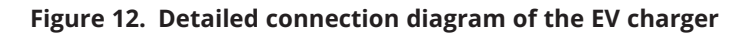

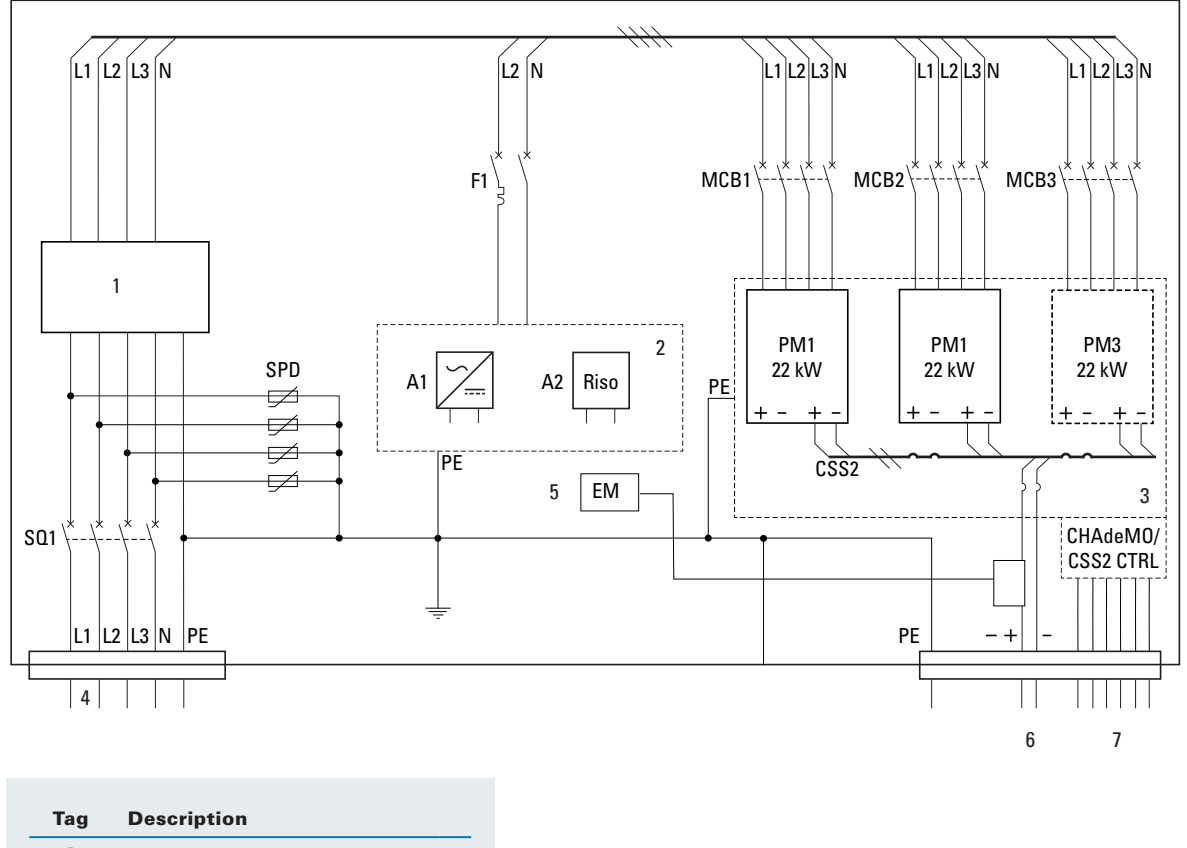

| -              | -                              |
|----------------|--------------------------------|
| 1              | EMI filter                     |
| 2              | Auxiliary control              |
| 3              | AC-DC power modules            |
| 4              | Input, 3 x 400 V <sub>AC</sub> |
| 5              | Energy meter                   |
| 6              | Output CSS or CHAdeMO          |
| $\overline{)}$ | CHAdeMO/CCS control interface  |

Eaton recommends the use of the equipment in Table 6 as protective devices.

#### Table 6. Eaton recommendations for protective devices for Green Motion DC Air 44/66 EV charger

|                              | Green Motion DC 44                             | Green Motion DC 66                              |
|------------------------------|------------------------------------------------|-------------------------------------------------|
| Type of protective device    | 80 A breaker for 3-phase 64 A charging current | 125 A breaker for 3-phase 96 A charging current |
| Eaton product recommendation | AZ-3N-C80                                      | AZ-3N-C125                                      |
| Article number               | 211803                                         | 211813                                          |

## 6.3 Electrical connection and terminals

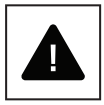

Before starting the connection operations, ensure that the external AC-line main switch is disconnected, and circuit breakers are open.

The Green Motion DC Air 44/66 EV charger must not be used in an IT electrical distribution system.

Follow the next steps to connect the EV charger to the power supply:

- **Step 1.** Insert the AC power supply cable and the communication cable through cable gland in the bottom-left part of the unit and fix using the provided metal clamp.
- **Step 2.** Connect the AC power supply cable from the supply network to the rotary switch located at the bottom left part of the charger. Connect the protective earth (PE) cable to the bolted joint at the floor of the unit.
- **Step 3.** Verify that the phase (L1, L2, L3) and neutral (N) cables from the AC supply network are connected to the power terminals of the rotary switch respecting the correct assignment.
- **Step 4.** Verify the electrical continuity of the protective earth connection between the front door and the unit housing (see Figure 13), and that the entire EV charger is properly grounded.

Figure 13. Location of the openings for the AC supply network and communication cables

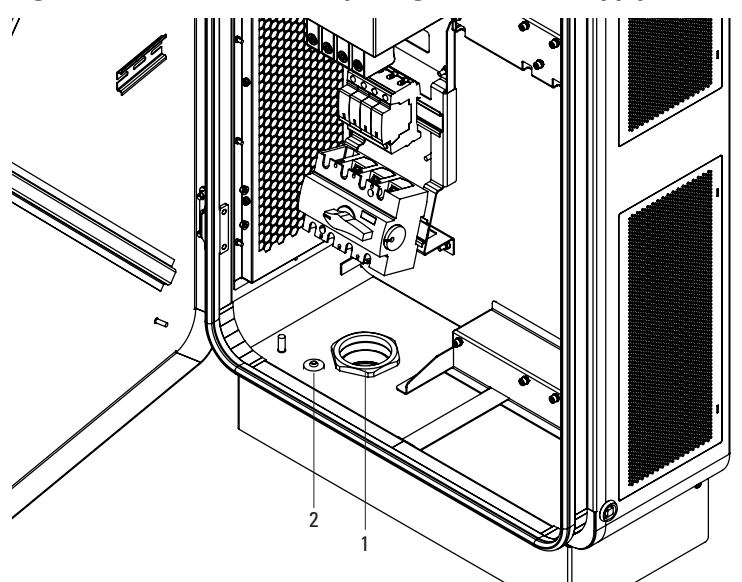

| Tag | Description                             |
|-----|-----------------------------------------|
| 1   | Opening for the AC supply network cable |
| 2   | Opening for the Ethernet cable          |

#### Figure 14. AC supply network connection inside the Green Motion DC Air 44/66 EV charger

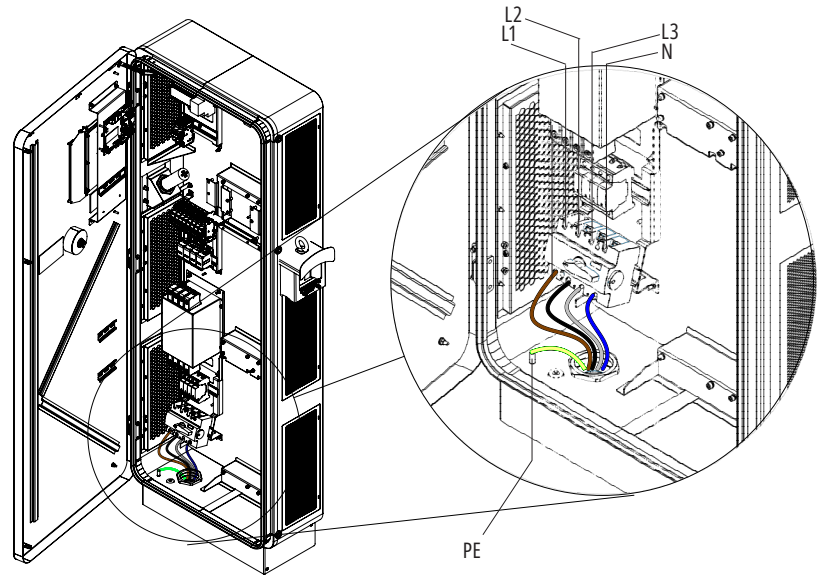

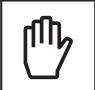

Please connect the three phases (L1, L2, L3), neutral (N) and earth (PE) cables from the AC supply network to the terminals of the rotary switch located at the bottom left part of the charger as illustrated in Figure 14, respecting the correct phase assignment and in accordance with the local cable coloring regulations:

- Phase (L1) → L1 terminal
- Phase (L2) → L2 terminal
- Phase (L3) → L3 terminal
- Neutral (N) → N terminal
- Earth (PE) → PE bolted joint

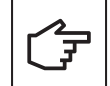

Be careful not to confuse the phases with neutral. If this happens, a system failure may occur. Verify the correctness of the phase sequence.

## 6.4 Earth connection (MANDATORY)

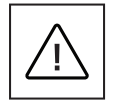

Check that the AC supply network earthing cable is properly connected to the bolted joint inside the housing (see Figure 14).

Verify the electrical continuity between the front door and the EV charger housing. Check for continuity by measuring between areas not covered by insulating material (paint, rubber, dirt, etc.)

## 7. Commissioning

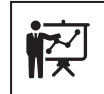

Professional and qualified personnel must be an expert in the field, and is therefore responsible for commissioning the system in accordance with the manufacturer's instructions and local legislation.

Please fill out the installation checklist available on <u>www.eaton.com</u> and ensure that all the points in the checklist have been properly executed (see Chapter 5).

## 7.1 Unit switch-on

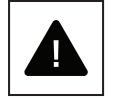

Before switching on the EV charger, check the effectiveness of the safety measure(s) of the system in accordance with the local regulations.

Electrical systems or devices must be checked by the installer of the system before commissioning and switching on the unit.

Before switching on the product, please do the following:

- **Step 1.** Verify that the unit is correctly mounted on the concrete base and is correctly fixed to the floor in accordance with local regulations.
- Step 2. Verify that the electrical connections have been made correctly in accordance with local regulations.
- **Step 3.** Verify that the protective earth (PE) connection (MANDATORY) has been made correctly in accordance with local regulations.
- **Step 4.** Perform checks on the continuity of the connections of the protective conductor, insulation resistance, phase rotation, RCD triggering current, triggering time, etc., in accordance with local regulations.
- **Step 5.** Turn on the rotary switch inside the unit.

**Step 6.** Verify that the front door of the housing is closed and secured with the square-key cam locks. If the verification steps listed above were successful, proceed as follows:

Step 7. Close the external AC mains isolator switch and /or turn on the main circuit breaker.

Step 8. Wait for the display to turn on.

Step 9. The unit is ready for use. Follow the instructions on the touchscreen display.

Step 10. If applicable, you can configure the router to connect to the Eaton Charging network manager.

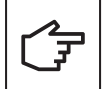

If the checks listed above were successful, proceed as follows:

**Step 1.** Close the main AC supply network circuit breakers.

- Step 2. Wait for the display to turn on.
- **Step 3.** Visit the link or scan the QR code to fill out the installation checklist form at: https://content.eaton.com/en-gb-installation-checklist-ev-chargers

#### Figure 15. QR code for the installation checklist online form

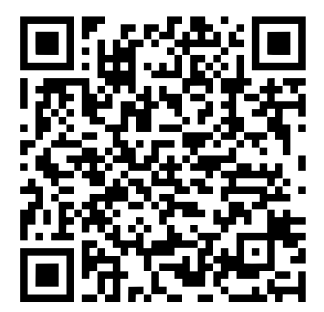

## 7.2 Online EV charger

Green Motion DC Air 44/66 EV charger uses a software management system, Eaton Charging network manager which controls the EV charging stations network. Refer to the Eaton Charging network manager user manual, available on <u>www.eaton.com</u>, for further details.

The Eaton Green Motion DC Air 44/66 EV charger communicates with the remote database via the cloud infrastructure.

#### Figure 16. Simplified illustration of the EV charger communication

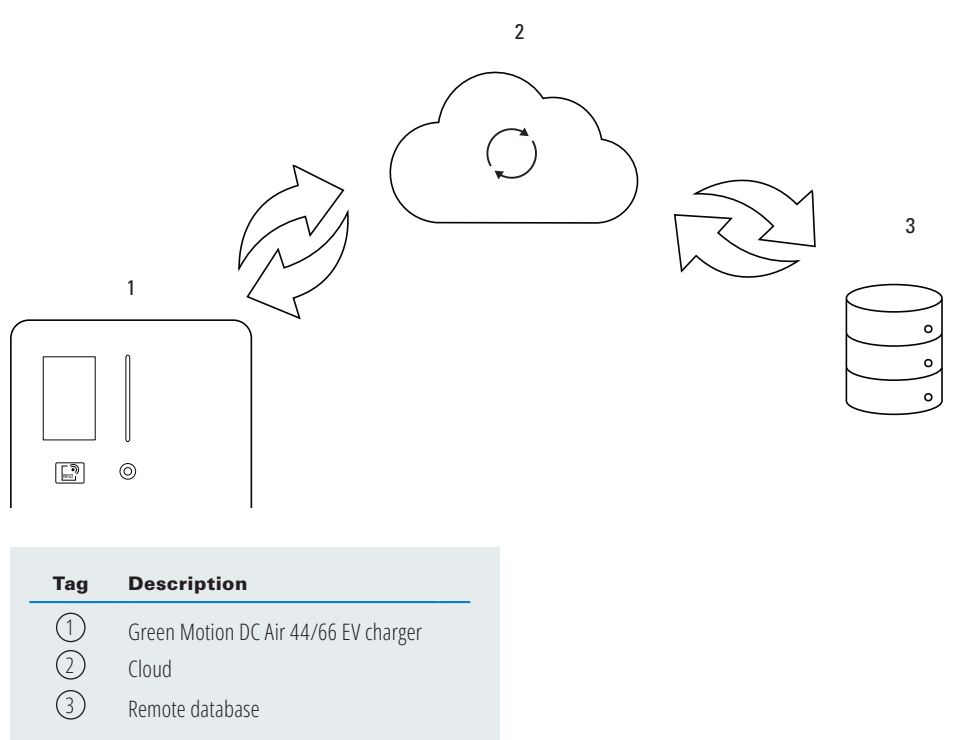

It is possible to establish the communication via internet in two ways:

- 1. LAN: In this case the unit(s) are connected via Ethernet cable to a local modem/router that provides internet connection.
- 2. SIM card: In this case a SIM card is installed in the EV charger's modem/router that provides internet connection.

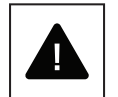

To configure the router/modem the EV charger must be powered and in standby mode.

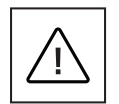

Commissioning and configuration of the router of the EV charger must be performed by professional and qualified personnel who are responsible for complying with existing standards and local installation regulations.

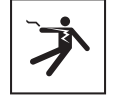

WARNING - Any operation requiring the opening of the charger can lead to electric shock hazards.

Please refer to Chapter 10.1 of this manual to open the Green Motion DC Air 44/66 EV charger housing.

It is possible to configure the network settings of the router located inside the EV charger. The router is located inside the EV charger, mounted on the DIN rail on the door of the housing as shown in Figure 17.

Figure 17. Location of the modem/router in the EV charger

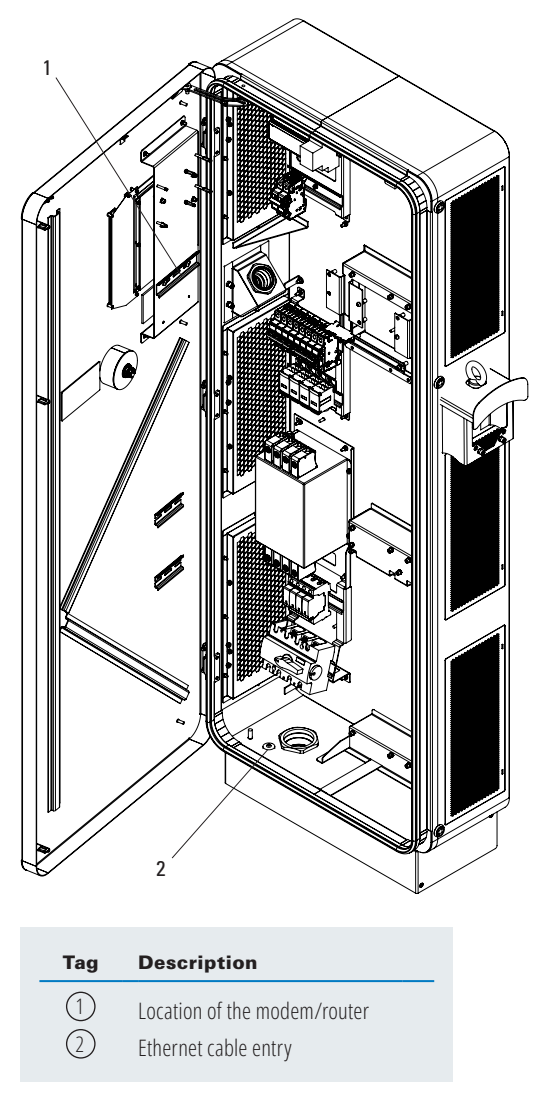

### 7.2.1 Configure online EV charger connection via LAN

The EV charger router is pre-configured. However, some final setup steps are required to complete the installation.

If you face any difficulties during setup, you can contact Eaton technical support for assistance via email at <u>BGTechSupport@eaton.com</u>.

Follow the steps below to configure the router of the unit for connection via LAN:

**Step 1**. Connect your laptop with the router via the ethernet cable as it is shown in Figure 18. On the RUTX09 wire the internet signal cable inside a LAN (2).

#### Figure 18. Teltonika RUTX09 modem/router

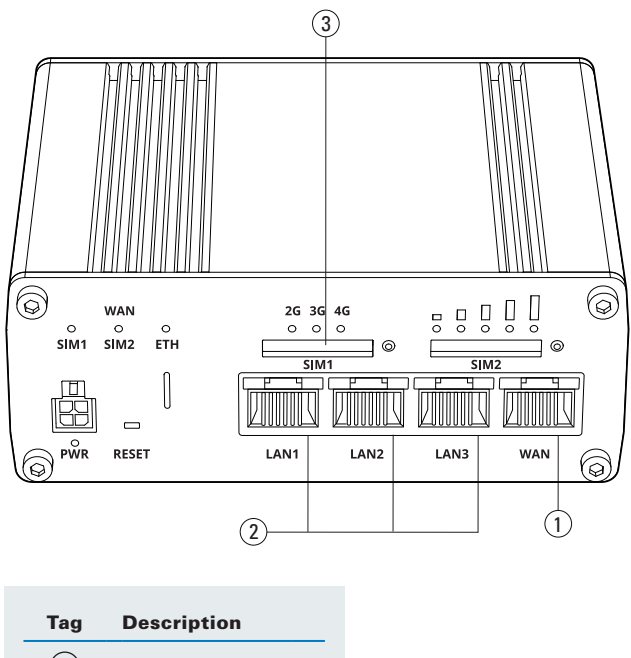

- WAN Ethernet port
   LAN Ethernet ports
   SIM card slot
- **Step 2.** Ensure the laptop is below the same subnet of the RUTX09 modem/router. The default IP address of the router is 192.168.52.1. The default IP address as well as the login credentials can be found on the printed label, on the bottom side of the router unit.
- **Step 3.** Connect to the modem/router. If a step-by-step configuration menu "Setup Wizard" appears, ignore it and go directly to the menus described below.
- **Step 4.** Go to the Network> WAN menu.
- Step 5. Activate the WAN network and deactivate the other networks.
- **Step 6.** Press Save & Apply.
- **Step 7.** Authorize the management of the router from the WAN (Only in a private network). Go to System> Administration> Access control.
- Step 8. Check Enable Remote HTTP and Enable Remote HTTPS.
- Step 9. Connect the WAN ethernet port of the Teltonika RUTX09 router via an ethernet cable to a local modem. The ethernet cable can be routed through the dedicated opening on the bottom-left or rear-left side of the Green Motion DC Air 44/66 EV charger. See Figure 17.

#### 7.2.2 Configure online EV charger connection via SIM card (optional)

The communication via SIM card is intended as optional. Please contact your Eaton service representative to enable it.

The SIM card is a mini-SIM 2FF format. The connection will be established automatically with the Eaton Charging network manager. Sometimes the SIM PIN can create connection issues. If this happens, please contact your Eaton service representative.

#### Figure 19. Example of a SIM card

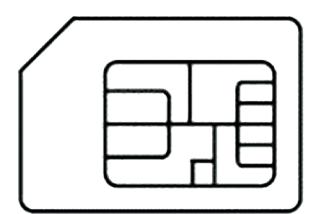

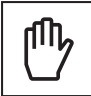

Always make sure the EV charger is on standby mode before inserting or removing the SIM card.

Follow the steps below to configure the modem/router of the unit for connection via SIM card:

**Step 1.** Connect your laptop with one of the LAN ports of the router via an ethernet cable. See Figure 18.

- **Step 2.** Ensure the laptop is below the same subnet of the RUTX09 modem/router. The default IP address of the router is 192.168.52.1. Contact your Eaton service representative for further details for the router credentials using the email address bgtechsupport@eaton.com
- **Step 3.** Connect to the modem/router. If a step-by-step configuration menu "Setup Wizard" appears, ignore it and go directly to the menus described below.
- Step 4. Go to the Network> WAN menu.
- **Step 5.** Activate and edit the MOB1S1A1 network. If necessary, enter the APN and the PIN code of the SIM card.
- Step 6. Press Save & Apply.
- Step 7. Insert the SIM card in the SIM card slot on the modem/router.

#### 7.2.3 Closing the door after configuring the EV charger

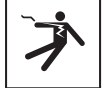

## WARNING – failure to close and secure the front door after configuring the EV charger presents a risk of electric shock.

Please refer to Chapter 10.1 of this manual on how to properly close and secure the housing of the EV charger.

## 7.3 How to start charging

To start a charge, simply connect the appropriate charging cable to the car socket. Hold the RFID card in front of the reader.

If the card is recognized, the LED starts flashing blue and then it shows the charge level (battery state of charge). Refer to the description in Chapter 9.1

If the CHAdeMO plug is used, it is mandatory for the user to select the plug on the screen. Refer to Chapter 9.1

If the card is not authorized, the charging session will not start and a red light is displayed on the EV charger status display.

If the charging cable is disconnected from the car and there is no power consumption within two minutes, the user is automatically de-authenticated.

## 8. Device setup and network configuration

The Green Motion DC EV charger should be configured based on the installation site parameters and networking options along with expected use case options. The EV charger configuration parameters can be divided into two sections: device settings and network interface settings.

The EV charger offers multiple networking options:

- To connect to the internet (online CPO software or Eaton Charging Network Manager) via:
  - Ethernet,
- LTE 4G (4G version).
- To connect to an external energy meter via the Modbus TCP interface,

The Green Motion Building EV charger can be configured via the web portal using the configuration page. The web portal is accessible from a laptop, connected via Ethernet to the internal Teltonika RUTX09 modem/router.

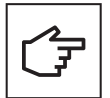

The web portal supports Chrome, Opera, and Firefox web browsers. It does not support the Safari browser.

## 8.1 Accessing the configuration page via Ethernet

To access the configuration page via Ethernet, follow the steps below:

Step 1. Turn the EV charger OFF using the circuit breaker.

**Step 2.** Access the internal Teltonika router inside the unit (see Chapter 7.2.1 Configure online EV charger connection via LAN).

Step 3. Connect a laptop with an RJ-45 cable to any of the LAN ports of the Teltonika router (see Figure 19).

**Step 4.** Turn the EV charger ON using the circuit breaker. Wait for the LED indicator on the EV charger to turn green.

**Step 5.** Using a web browser, navigate to the address: http://192.168.52.11. You may see a warning message before you get to the configuration page. You can safely ignore this warning and proceed further as shown on the figures below:

#### Figure 20. Privacy warning

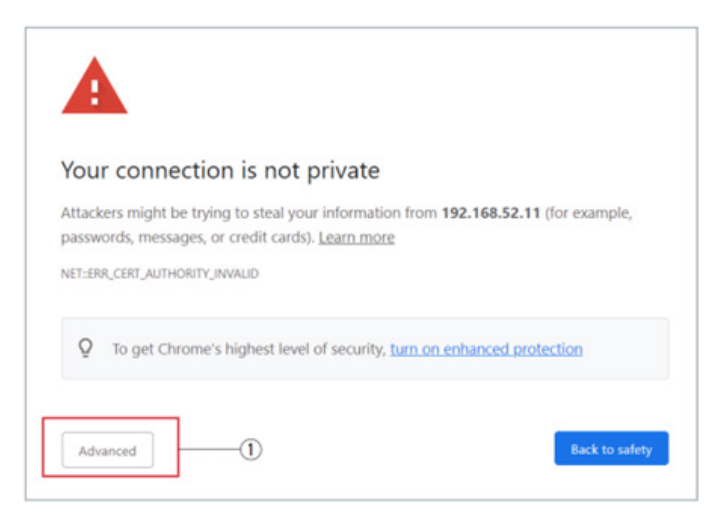

Step 5.1. Click the "Advanced" button (1). The new screen displays the advanced options.

#### Figure 21. Privacy warning - advanced options

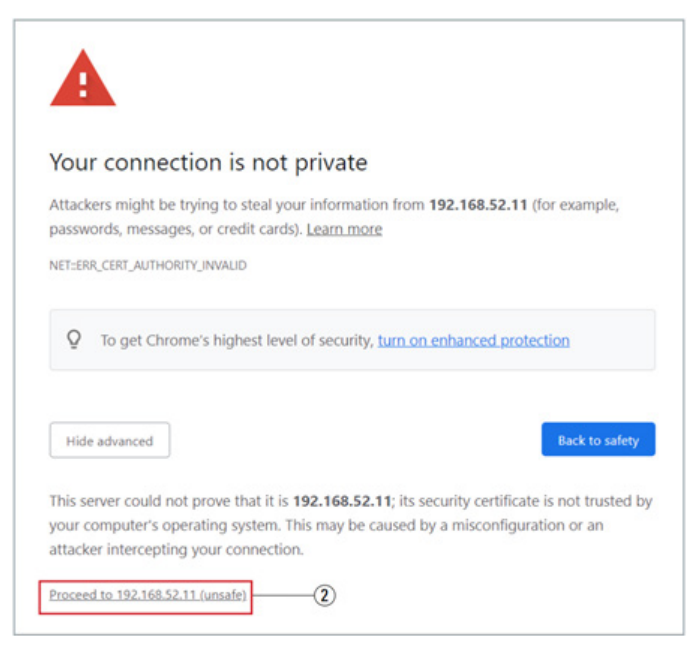

Step 5.2. Click the "Proceed to 192.168.52.11 (unsafe)" hyperlink (2) to proceed to the configuration page.

Accessing to the configuration page requires a username and password. By default, the username and password are both set to **admin**.

Four languages are available for the display of this page, French, English, Deutsch and Italian. Please select yours on the selector button named "Language".

## 8.2 Configuration page

Change the password and/or username after the first login. Please refer to Section User settings" to modify/set your login identifier.

#### Figure 22. Configuration Page - Login

| FAT•            | N                       |        |
|-----------------|-------------------------|--------|
| Green Mot       | ion EV charger          |        |
| Username        | -                       |        |
|                 |                         |        |
| Password        |                         |        |
|                 |                         |        |
|                 |                         | Submit |
|                 |                         |        |
|                 | CYBERSECURITY CERTIFIED |        |
|                 |                         |        |
|                 |                         |        |
| anguage English | 1 <b>×</b>              |        |

Change the password and/or username after the first login. Please refer to Section User settings to modify/set your login identifier.

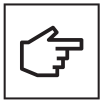

If the user forgets their login identifiers there are two ways to recover the access:

Perform a factory reset of the EV charger (See Section 9.4 Factory Reset)

• Contact your CPO software provider. If you are using Eaton Charging network manager, please contact <a href="mailto:bgtechsupport@eaton.com">bgtechsupport@eaton.com</a>.

#### Figure 23. Configuration page (quick view)

| Green Mot                                               | ion DC                                    | Configuration:<br>Quick ~                     |                     | Language:<br>English | × 2 |
|---------------------------------------------------------|-------------------------------------------|-----------------------------------------------|---------------------|----------------------|-----|
| neral Grid Network                                      | OCPP Server                               | Smart Charging                                | User Authorization  | Modbus               |     |
| Save button: modification<br>Apply button: modification | ns saved but not ap<br>ns immediately app | plied until reboot.<br>blied (no reboot neede | ed).                |                      |     |
| Device Configu                                          | ration                                    | 000044 007400                                 |                     |                      | )   |
| lag.                                                    |                                           |                                               |                     |                      |     |
| Serial Number                                           |                                           | GWDC44 On-line CC                             | S CHAUEIVIO RJ45 4G | KHU                  |     |
| Belease:                                                |                                           | HL29M37AGP                                    |                     |                      |     |
| Firmulare                                               |                                           | Bienne                                        |                     |                      |     |
| Firmware:                                               |                                           | 2003                                          |                     |                      |     |
| Authorization to charge:                                | 1                                         | Free <u>Edit</u>                              |                     |                      |     |
| OCPP connection:                                        | I                                         | Deactivated Edit                              |                     |                      |     |
| Local time:                                             | :                                         | 2024-06-10 13:46:22                           | GMT+0200            |                      |     |
|                                                         |                                           | Appl                                          | y                   |                      |     |
|                                                         |                                           |                                               |                     |                      |     |

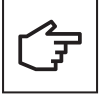

When connecting the EV charger, configuration session is active for 30 minutes. After 30 minutes, the EV charger must be restarted for the configuration session to be resumed.

The "Remaining Time" field at the top of the page keeps track of the time remaining to complete the configuration. There are two views of configuration:

- **Quick view:** Gives access to basic configuration of the EV charger network
- · Advanced view: Gives access to full configuration and three extra sections, Maintenance, Reporting and Hardware

#### Figure 24. Configuration Page Header - Quick/Advanced view

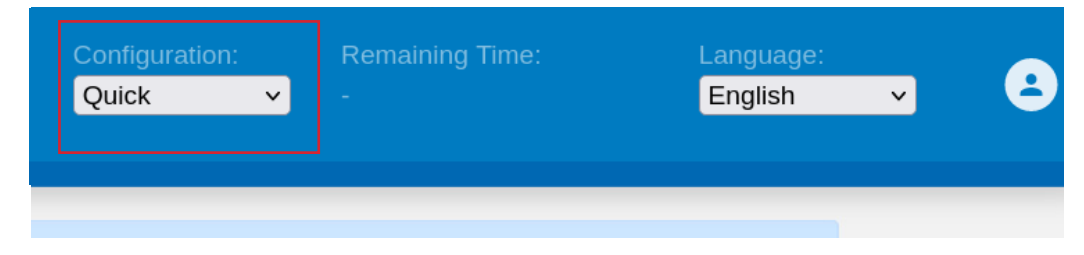

#### 8.2.1 User settings

This section is to modify/set the login identifiers.

#### Figure 25. User Settings

| <b></b>         | N Gr                                                                                                    | een Motio | n DC        | Configuration:<br>Advanced v |                        | La<br>E        | anguage:<br>English v | 8         |
|-----------------|----------------------------------------------------------------------------------------------------|-----------|-------------|------------------------------|------------------------|----------------|-----------------------|-----------|
| eneral          | Grid                                                                                                    | Network   | OCPP Server | Smart Charging               | User Authorization     | Modbus         | Maintenance           | Reporting |
| Save I<br>Apply | Save button: modifications saved but not applied until reboot.<br>Apply button: modifications immediately applied (no reboot needed). |           |             |                              |                        |                |                       |           |
| Cha             | inge l                                                                                                    | ogin cre  | edentials   |                              |                        |                |                       |           |
| Userna          | ame:                                                                                                    |           |             | admin                        |                        |                |                       |           |
| Passw           | ord:                                                                                                    |           |             | Too weak password:           | It must contains 8 cha | racters, at le | ast 1 upper case,     | 1 lower   |
|                 |                                                                                                    |           |             | case, 1 special charac       | cter and 1 digit.      |                |                       |           |
| Confiri         | m passw                                                                                                    | ord:      |             | •••••                        |                        |                | Not m                 | atching   |
|                 |                                                                                                    |           |             | Save                         | 9                      |                |                       |           |
|                 |                                                                                                    |           |             |                              |                        |                |                       |           |
|                 |                                                                                                    |           |             |                              |                        |                |                       |           |
|                 |                                                                                                    |           |             |                              |                        |                |                       |           |
|                 |                                                                                                    |           |             |                              |                        |                |                       |           |
|                 |                                                                                                    |           |             |                              |                        |                |                       |           |
|                 |                                                                                                    |           |             |                              |                        |                |                       |           |
|                 |                                                                                                    |           |             |                              |                        |                |                       |           |

#### Table 7. Login credentials requirements

|          | Description                                                                                                    |
|----------|----------------------------------------------------------------------------------------------------|
| Username | Minimum 3 characters, special characters accepted.                                                                |
| Password | The password must contain 8 characters, at least 1 upper case, 1 lower case, 1 special character and 1 numerical. |

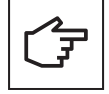

Once the login identifiers have been saved you cannot use anymore the precedent one.

Please be careful when changing username/password and be sure to be able to remember those. The default password can be recovered through an OCPP key (contact your software provider) or a factory reset.

#### 8.2.2 Reboot and Apply Settings

It is recommended to save and apply the settings as soon as the configuration section is completed. If the configuration does not have an 'Apply' button, a reboot is required for completing the process and for the changes to take effect.

Alternatively, you can switch the EV charger OFF and ON after changing a configuration without pressing the 'Apply' button.

#### Figure 26. General tab page footer - reboot and apply

| Reboot and Apply |
|------------------|
| Reboot           |
| Restart App      |

## 8.3 Device settings

#### 8.3.1 General

This section contains the configuration related to the identification of the charger.

Enter an appropriate name tag for the device in the "Tag" text box. A naming convention may include EV charger location, priority, and other information that helps identify a particular unit.

In certain scenarios, you may want to allow users to charge their electric vehicles without requiring any authentication. This is particularly useful for private parking spaces, residential garages, or other controlled environments where user authentication is unnecessary. By enabling the free mode, the EV charger will automatically start and end charging sessions as soon as an EV is connected, without relying on RFID authentication.

To configure the charging station for free mode:

- 1. Go to the line Authorisation to Charge
- 2. Select "Free (Plug and Start)"

Note that by default the EV charger is expecting authentication.

#### Figure 27. General

| F1T•N               | Green Motio                                 | n DC                                 | Configuration:<br>Advanced ~                | Remaining Time:<br>- | La<br>E | anguage:<br>English × | •         |
|---------------------|---------------------------------------------|--------------------------------------|---------------------------------------------|----------------------|---------|-----------------------|-----------|
| General             | Grid Network                                | OCPP Server                          | Smart Charging                              | User Authorization   | Modbus  | Maintenance           | Reporting |
| Save bu<br>Apply bu | tton: modifications<br>utton: modifications | saved but not app<br>immediately app | lied until reboot.<br>lied (no reboot neede | d).                  |         |                       |           |
| Devic               | ce Configura                                | ation                                |                                             |                      |         |                       |           |
| Tag:                |                                             | C                                    | GMDC44_M37AGP                               |                      |         |                       |           |
| Model:              |                                             | (                                    | GMDC44 On-line CCS                          | S CHAdeMO RJ45 4G    | RFID    |                       |           |
| Serial Nu           | umber:                                      | ŀ                                    | HL29M37AGP                                  |                      |         |                       |           |
| Release: Bienne     |                                             |                                      |                                             |                      |         |                       |           |
| Firmware            | e:                                          | 2                                    | 2003                                        |                      |         |                       |           |
| Authoriza           | ation to charge:                            | F                                    | ree <u>Edit</u>                             |                      |         |                       |           |
| OCPP co             | onnection:                                  | C                                    | eactivated <u>Edit</u>                      |                      |         |                       |           |
| Local tim           | ie:                                         | 2                                    | 024-06-10 13:46:22 0                        | GMT+0200             |         |                       |           |
|                     |                                             |                                      | Apply                                       | /                    |         |                       |           |
|                     |                                             |                                      |                                             |                      |         |                       |           |
| Rebo                | oot and App                                 | У                                    |                                             |                      |         |                       |           |
|                     | Reboot                                      |                                      |                                             |                      |         |                       |           |
|                     | Restart App                                 |                                      |                                             |                      |         |                       |           |
|                     |                                             |                                      |                                             |                      |         |                       |           |

#### Table 8. Description of the fields in the tab General

|                         | Description                                                                                                    |
|-------------------------|----------------------------------------------------------------------------------------------------|
| Tag                     | "Label" of the charging point.<br>Default is GMDC44_+ last 6 digits of the serial number.                                                                                                    |
| Model                   | Model of the charging station. For example:<br>GMDC44 On-line CCS CHAdeMO RJ45 4G RFID 4<br>- GMDC44: Green Motion DC 44kW<br>- 44kW: range of power<br>- CCS and CHAdeMO: type of plugs<br>-RJ45 and 4G: network<br>-RFID: authentication                                                                                                    |
| Serial Number           | "Serial number" of the charging point.                                                                                                    |
| Release                 | Name of the firmware release.                                                                                                    |
| Firmware                | Version of the firmware release.                                                                                                    |
| Authorization to charge | It defines how the charging station will authorize the charge.<br>- Free (Plug and Start): No RFID badge or authentication is required<br>- Via authentication: the charger needs to identify the user by different manners<br>(RFID badge, Mobile app connected to CPO Software)<br>The link "Edit" is a direct access to modify this option. |
| OCPP connection         | It defines how the charging station will behave.<br>- Activated: monitored and controlled by a Charging Management System, requires<br>an internet connection.<br>- Deactivated: the charger does not need an internet access.                                                                                                    |

### 8.3.2 Grid settings

This section contains the configuration related to the grid settings.

#### Figure 28. Configuration page – grid settings

| Green Motion DC                                                                                                    | Configuration:                                                      | Remaining Time:<br>- | Language:<br>English | × 😫             |
|----------------------------------------------------------------------------------------------------|---------------------------------------------------------------------|----------------------|----------------------|-----------------|
| eral Grid Network OC                                                                                                    | CPP Server Smart Charging                                           | User Authorization   | Modbus Mainter       | nance Reporting |
| Save button: modifications save<br>Apply button: modifications imm                                                                                                    | d but not applied until reboot.<br>Iediately applied (no reboot nee | ded).                |                      |                 |
| Grid Installation                                                                                                    |                                                                     |                      |                      |                 |
| Voltage [V]:                                                                                                    | 230V                                                                |                      | ~                    | )               |
| Limit max current phase:                                                                                                    |                                                                     |                      |                      |                 |
| Max current per phase [A]: 64                                                                                                    | 8A                                                                  |                      |                      | 64A             |
| Save                                                                                                    | 9                                                                   |                      | Apply                |                 |
|                                                                                                    | Get Gri                                                             | id status            |                      |                 |
| Status:                                                                                                    |                                                                     |                      |                      |                 |
| {     "0": {         "ninCurrentPerPhase": 3,         "maxCurrentPerPhase": 63.8,         "maxPower": 44,         "maxDcConverters": 2         },         "1": {         "minCurrentPerPhase": 3         } |                                                                     |                      |                      |                 |

#### 8.3.2.1 Charging current limitation

The maximum charging current provided by the EV charger can be reduced by enabling the current limiting feature. Once enabled, the current limit can be adjusted using the slider.

#### Table 9. Grid Installation settings

|                             | Description                                         | Remarks                                                                                       |
|-----------------------------|-----------------------------------------------------|-----------------------------------------------------------------------------------------------|
| Voltage                     | Grid side voltage.                                  | This setting is only visible in advanced mode.                                                |
| Limit max current per phase | Enable / disable current per phase grid limitation. |                                                                                               |
| Max current per phase       | Upper limit of the current strength.                | Editable only when enabled. This field indicates max/min value based on internal calculation. |
| Status                      | L3 debug information regarding grid configuration.  |                                                                                               |

#### 8.3.3 Network

This section contains the configuration related to the network settings.

### Figure 29. Configuration page – network

| (•N         | Green Motio                         | n DC                                       | Configur<br>Advanc                                     | ation: Ren<br>ed <mark>v</mark> - | naining Time:         | Lang<br>Eng       | juage:<br>Ilish v |   |
|-------------|-------------------------------------|--------------------------------------------|--------------------------------------------------------|-----------------------------------|-----------------------|-------------------|-------------------|---|
| al Gri      | d Network                           | OCPP Server                                | Smart Charging U                                       | lser Authorization                | Modbus                | Maintenance       | Reporting         |   |
| Save<br>App | e button: modifi<br>ly button: modi | cations saved but r<br>fications immediate | not applied until reboot.<br>Ily applied (no reboot ne | eded).                            |                       |                   |                   |   |
| Ne          | etwork Co                           | nfiguration                                |                                                        |                                   |                       |                   |                   |   |
| Host        | tname:                              |                                            | eatongm                                                |                                   |                       |                   |                   |   |
| DHC         | CP Server domai                     | n:                                         |                                                        | Apphr                             |                       |                   |                   |   |
|             |                                     |                                            |                                                        | (op)                              |                       |                   |                   | 1 |
|             | Test intern                         | et access                                  | CONNECTED                                              |                                   |                       |                   |                   |   |
|             |                                     |                                            |                                                        |                                   |                       |                   |                   |   |
| Le<br>po    | ft Etherne<br>rt                    | t cor                                      | NECTED                                                 |                                   | - Alton               |                   |                   |   |
| Enal        | bled:                               |                                            |                                                        |                                   | $\mathcal{O}$         | 100               |                   |   |
| Rout        | ting:                               | Uplink (to inte                            | met) 💿                                                 | N                                 | ( 2 J                 | States .          |                   |   |
| Mod         | le:                                 | Fixed address                              | ×                                                      |                                   | $\sim$                |                   |                   |   |
| IP*:        |                                     | 192.168.52.11                              |                                                        |                                   |                       | AN CON            |                   |   |
| Mas         | k*:                                 | 255.255.255.0                              |                                                        |                                   |                       | 100 C             |                   |   |
| Gate        | sway:                               | 192.168.52.1                               |                                                        |                                   |                       |                   |                   |   |
| DNS         | 5:                                  | 192.168.52.1                               |                                                        | $\searrow$                        | ETHO                  |                   |                   |   |
| *: ma       | ndatory fields                      |                                            |                                                        | SC 2                              |                       |                   | 20                |   |
|             | Save                                |                                            | Apply                                                  |                                   | 12 115                |                   |                   |   |
| State       | us:                                 |                                            |                                                        | A. A.                             |                       |                   |                   |   |
| Tin         | k": "eth0",<br>ita": "micsina"      |                                            |                                                        | A REAL                            | C. Martin             |                   |                   |   |
| "bri        | dge*: false,                        |                                            |                                                        |                                   |                       |                   |                   |   |
| "en         | abled": false                       |                                            |                                                        |                                   |                       |                   |                   |   |
|             |                                     |                                            |                                                        |                                   |                       |                   |                   |   |
| Rig         | ght Etherr<br>rt                    | net NO                                     | HARDWARE                                               |                                   | 1                     |                   |                   |   |
| Enal        | bled:                               |                                            |                                                        |                                   | $\bigcap$             | 100               |                   |   |
|             | Save                                |                                            | Apply                                                  | 1                                 | (2)                   | ALC.              |                   |   |
| State       | us:                                 |                                            |                                                        | GA                                | $\mathbf{\mathbf{Y}}$ |                   |                   |   |
| 1           | kr. natistr                         |                                            |                                                        | 11                                |                       | A Cha             | 66                |   |
| "sta        | ite": "missing",                    |                                            |                                                        | 11                                |                       | ×000              |                   |   |
| "bri<br>"en | age : talse,<br>abled*: false       |                                            |                                                        |                                   |                       | and and           |                   |   |
|             |                                     |                                            |                                                        |                                   |                       |                   | J.)               |   |
|             |                                     |                                            |                                                        | S. S.                             |                       |                   | 98                |   |
|             |                                     |                                            |                                                        |                                   | No.                   | The second second |                   |   |
|             |                                     |                                            |                                                        | A. A.                             |                       |                   |                   |   |
|             |                                     |                                            |                                                        | THE R                             | TEN HAL               | Par A             | 140               |   |
|             |                                     |                                            |                                                        |                                   | Contraction of the    |                   |                   |   |

#### Table 10. Network Configuration

|                    | Description                                                               |
|--------------------|---------------------------------------------------------------------------|
| Hostname           | Host name used on the local network.<br>By default, hostnames is eatongm. |
| DHCP server domain | local by default                                                          |

Clicking the Test internet access button sends a ping to www.google.com to check if the EV charger has access to the internet.

#### Table 11. Ethernet port

|         | Description                                                                                                    |
|---------|----------------------------------------------------------------------------------------------------|
| Enabled | Enable local network. Required for any communication.                                                                                                    |
| Routing | Only available in "Advanced" mode<br>Define the NAT configuration, it's possible to do a port forwarding to another interface via this<br>feature.<br>The options available depends of the "Mode" and are:<br><b>Uplink (to internet)</b><br>The uplink port is part of a network, possibly connected to the Internet, and this option:<br>Allows network and internet sharing with Downlink ports.<br><b>Downlink (to node)</b><br>The downlink port manages a subnet with other nodes, and this option:<br>Routes sub-network traffic to Uplink ports.<br>Changes default fixed address to avoid conflicts.<br>Keeps the port active beyond commissioning period. |
| Mode    | Only for advanced user<br>DHCP server: network server that automatically provides and assigns IP addresses, default<br>gateways and other network parameters to client devices.<br>DHCP client: this is the endpoint receiving DHCP server configuration information.<br>Fixed address: to use for fixed IP address.<br>By default, it is set to Fixed address.                                                                                                    |
| IP      | IPv4 address in the local network<br>Default: 192.168.52.11                                                                                                    |
| Mask    | Mask for the subnetwork<br>Default: 255.255.255.0                                                                                                    |
| Gateway | IPv4 address to the modem / router                                                                                                    |
| DNS     | IPv4 address to the modem / router DNS service                                                                                                    |

### 8.3.4 OCPP Server

This section contains the configuration related to communications protocol and OCPP connection, see Figure 31.

The Green Motion Building EV Charger connects to the Eaton Charging Network Manager (CNM) backend using the OCPP 1.6-J protocol. The section is pre-configured, and no changes are required when connecting to CNM.

| Figure 30. | Configuration | page - | OCPP |
|------------|---------------|--------|------|
|------------|---------------|--------|------|

| F:T•N Gre                                                                                                    | en Motio       | n DC        | Configuration:<br>Advanced v         |   | La<br>E | inguage:<br>Inglish × | ٩ |
|----------------------------------------------------------------------------------------------------|----------------|-------------|--------------------------------------|---|---------|-----------------------|---|
|                                                                                                    |                | OCPP Server | Smart Charging                       |   |         |                       |   |
| Save button: modifications saved but not applied until reboot.<br>Apply button: modifications immediately applied (no reboot needed). |                |             |                                      |   |         |                       |   |
| OCPP col<br>Enabled:                                                                                                    | nnectio        | in          |                                      |   |         |                       |   |
| Protocol:                                                                                                    |                | (           | OCPP 1.6                             | ~ |         |                       |   |
| BoxId / Charging                                                                                                    | StationId:     |             | 1000                                 |   |         |                       |   |
| Backend:                                                                                                    |                | (           | Eaton - GreenMotion                  |   |         | ~                     |   |
| Server URL:                                                                                                    |                |             | wss://ocppj.greenmot                 |   |         |                       |   |
| Security Profile:                                                                                                    |                | l           | 2 - TLS user/password authentication |   |         |                       |   |
| User:                                                                                                    |                |             | 1234                                 |   |         |                       |   |
| Password:                                                                                                    |                |             |                                      |   |         |                       |   |
| Status:                                                                                                    |                |             |                                      |   |         |                       |   |
|                                                                                                    |                |             |                                      |   |         |                       |   |
|                                                                                                    | Save and apply |             |                                      |   |         |                       |   |
|                                                                                                    |                |             |                                      |   |         |                       |   |

In case the EV charger is used by a Charge Point Operator (CPO) with a third-party backend server, the default configuration parameters must be updated with the parameters provided by the CPO according to the following steps:

**Step 1.** Set up the correct Charging station Id for the charger. This identification must be also registered at the third-party backend OCPP server.

**Step 2.** In the field "Backend" select the OCPP Server you wish to establish a connection with. If the backend you want to use is not listed, select "Custom".

**Step 3.** In the "Server URL" text box, enter the URL of the third-party backend OCPP server. The BoxId / Charging station Id will be added automatically at the end of the "Server URL".

**Step 4.** Select a security profile for the OCPP from the drop-down menu. It is recommended to use security profile 2: TLS-based credential authentication.

Step 5. In the "User" text box, enter the username to access the OCCP server.

Step 6. In the "Password" text box, enter the password to access the OCCP server.

**Step 7.** Click "Save and apply" at the bottom of the tab.

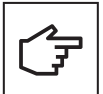

The security profile must match the profile used on the backend server.

#### Table 12. Fields of the OCPP Server tab

|                           | Description                                                                                                   |
|---------------------------|----------------------------------------------------------------------------------------------------|
| Enabled                   | Enable connection with OCPP server.                                                                           |
| Protocol                  | Version of the OCPP protocol.<br>Default is 1.6J                                                              |
| Boxld / ChargingStationId | Identifier of the charging point.<br>Only editable in Advanced view.                                          |
| Backend                   | List of pre-configured OCPP backends                                                                          |
| Server URL                | URL used for backend connection.<br>"BoxId/ChargingStationId" are appended to the end of the URL.             |
| Security profile          | OCPP Security profile level. Level 0,1,2 are supported.<br>Levels 0 and 1 display a security warning message. |
| User                      | OCPP username                                                                                                 |
| Password                  | OCPP password                                                                                                 |
| Status                    | OCPP error messages if connection not stablished.                                                             |

## 8.3.5 Smart Charging

The smart charging permits to the owners to schedule and optimize charging times based on factors such as electricity rates, grid demand, and the vehicle's energy needs. The goal is to maximize the use of energy source and minimize strain on the power grid, ultimately leading to a more cost-effective operation. The smart charging gives the ability to limit the power/current of the charging station during specified period.

| Figure 3 | 31. | Configuration | page - | smart | charging | settings |
|----------|-----|---------------|--------|-------|----------|----------|
|          |     |               |        |       |          |          |

| / <b>1</b> (•)                                                                                                    | Green Motion      | ו DC        | Configuration:<br>Advanced V                                                                                |                                             | La<br>E | anguage:<br>English v | ۵         |
|----------------------------------------------------------------------------------------------------|-------------------|-------------|----------------------------------------------------------------------------------------------------|---------------------------------------------|---------|-----------------------|-----------|
| eneral                                                                                                    | Grid Network      | OCPP Server | Smart Charging                                                                                              | User Authorization                          | Modbus  | Maintenance           | Reporting |
| Save button: modifications saved but not applied until reboot.<br>Apply button: modifications immediately applied (no reboot needed). |                   |             |                                                                                                    |                                             |         |                       |           |
| Sma<br>Id                                                                                                    | Name              | Туре        | Period (UTC) an                                                                                             | d current limit                             | Active  |                       |           |
| 98                                                                                                    | Off-peak daily    | Daily       | 00:00 - 08:00 : No<br>08:00 - 11:00 : 0.<br>11:00 - 16:00 : No<br>16:00 - 22:00 : 0.<br>22:00 : Not limited | ot limited<br>0 A<br>ot limited<br>0 A<br>d |         | Edit                  | Delete    |
| 99                                                                                                    | Off-peak Saturday | Weekly      | Saturday 00:00 :                                                                                            | Not limited                                 |         | Edit                  | Delete    |
| 100                                                                                                    | Off-peak Sunday   | Weekly      | Sunday 00:00 : N                                                                                            | lot limited                                 |         | Edit                  | Delete    |
|                                                                                                    |                   |             |                                                                                                    |                                             |         |                       |           |

Table 13. Fields of the Smart Charging table

|      | Description                                                                                                    | Remarks                  |                                                       |  |
|------|----------------------------------------------------------------------------------------------------|--------------------------|-------------------------------------------------------|--|
| Id   | Smart charging profile Id unique for each profile                                                                                                    | Read-only, Id is used to | Read-only, Id is used to edit/delete via OCPP backend |  |
| Name | Short name of profile, used to define the                                                                                                    | Read-only, predefined    | profile name convention:                              |  |
|      | purpose                                                                                                    | Profile Id               | Description                                           |  |
|      |                                                                                                    |                          | Off-peak daily                                        |  |
|      |                                                                                                    | 99                       | Off-peak Saturday                                     |  |
|      |                                                                                                    | 100                      | Off-peak Sunday                                       |  |
|      |                                                                                                    | 123                      | LoadBalancing                                         |  |
|      |                                                                                                    | 999                      | MobileApp                                             |  |
| Туре | Daily: the schedule restarts every 24 hours, at<br>the same time<br>Weekly: the schedule restarts every 7 days, at<br>the same time and day-of-the-week | Read-only                |                                                       |  |

|                                | Description                                                                                                    | Remarks                                                                                                    |
|--------------------------------|----------------------------------------------------------------------------------------------------|----------------------------------------------------------------------------------------------------|
| Period (UTC) and current limit | This field is linked to 'Current limit (A)'. The limit is the max that the charging station will use. The vehicle can use less. Example:                     | Read-only, the time is defined in UTC and limit is in ampere.                                                                                       |
| Active                         | 3 profiles are always present by default and disabled. To activate them press on the switch button.                                                          | Activate/Deactivate the profile                                                                                                    |
| Edit                           | Each profile can be modified. Only advanced<br>user should modify the values. Please refer<br>to 'Smart charging Profile Configuration' for<br>more details. | Edit/Modify the profile                                                                                                    |
| Delete                         | Delete the profile if the profile exists and has been already saved.                                                                                         | If there is no profile active on the charging station, pressing the 'Delete' button will return an Error because the profile is not running/active. |

### 8.3.5.1 Smart Charging Profile Configuration

Figure 32. Smart Charging Profile configuration

|                               | Configuration:<br>Edit Profile | Romaining Time:<br>X | Language:<br>English V |
|-------------------------------|--------------------------------|----------------------|------------------------|
| General Grid Network          | Name                           | Start schedule       | Maintenance Reporting  |
|                               | Off-peak Saturday              | 01/02/2023           |                        |
| Apply button: modifications i | Frequency                      | Occurence            |                        |
|                               | Weekly \$                      | Absolute 🗢           |                        |
| Smart Charging                | Valid from                     | Valid to             |                        |
| Shart Charging                | Disabled                       | YYYY-MM-DD           |                        |
| ld Name                       | Day                            |                      |                        |
| 98 Off-peak daily             | Saturday                       |                      | Edit Delete            |
|                               | Limitation period              |                      |                        |
|                               | Limit                          | Starting from (UTC)  |                        |
| 99 Off-peak Saturday          |                                |                      | Edit Delete            |
| <b>100</b> Off-peak Sunday    | Not limited A                  | 12:00:00 AM          | Edit Delete            |
|                               | Rei                            | nove                 |                        |
|                               |                                |                      |                        |
|                               | A                              | dd                   |                        |
|                               |                                | Close                |                        |

#### Table 14. Fields in the Smart Charging Profile edition

|                                         | Description                                                                                                    |
|-----------------------------------------|----------------------------------------------------------------------------------------------------|
| Name                                    | Name of the profile. By default, non-predefined profiles are displayed as Profile XX, where XX is the profile ID.                                                                              |
| Frequency                               | Type of recurrence of a charging profile.<br>Daily: the schedule restarts every 24 hours, at the same time<br>Weekly: the schedule restarts every 7 days, at the same time and day-of-the-week |
| Occurrence                              | Absolute: Schedule periods are relative to a fixed point in time defined in the schedule.<br>Recurring: The schedule restarts periodically at the first schedule period.                       |
| Start schedule                          | Starting point of an absolute schedule. If absent the schedule will be relative to start of charging.                                                                                          |
| Valid from                              | Point in time at which the profile starts to be valid. If absent, the profile is valid as soon as it is received by the Charge Point.                                                          |
| Valid to                                | Point in time until the profile is still valid.                                                                                                    |
| Limitation period – Limit               | Charging rate limit during the schedule period in Amperes.                                                                                                    |
| Limitation period – Starting from (UTC) | Start of the limitation period. The value of StartPeriod also defines the stop time of the previous period.                                                                                    |
| Remove                                  | Remove last schedule period                                                                                                    |
| Add                                     | Add another schedule period                                                                                                    |

### 8.3.6 User authorization

The user authorization to start charging is granted to users using the local RFID card reader. This section describes the authorization configuration.

#### 8.3.6.1 Online mode

In online mode, the EV charger can be configured in Free mode (Plug and Start) with no authentication or with Authenticated Users using the OCPP server for authentication. Users can use an RFID card or a dedicated mobile app linked to the server for access.

#### Free

In Free mode (Plug and Start), users can start and stop charging without authentication.

| Green Motion DC                                                                             | Configuration:<br>Advanced v                                        |                    | L.<br>E | anguage:<br>English v | ٩         |
|---------------------------------------------------------------------------------------------|---------------------------------------------------------------------|--------------------|---------|-----------------------|-----------|
| General Grid Network OCPP Server                                                            | Smart Charging                                                      | User Authorization | Modbus  | Maintenance           | Reporting |
| Save button: modifications saved but not app<br>Apply button: modifications immediately app | lied until reboot.<br>lied (no reboot need                          | led).              |         |                       |           |
|                                                                                             |                                                                     |                    |         |                       |           |
| User Authorization                                                                          |                                                                     |                    |         |                       |           |
| Authorization to charge:                                                                    | <ul> <li>Free (Plug and Star</li> <li>Authenticated User</li> </ul> | t)<br>rs           |         |                       |           |
|                                                                                             |                                                                     |                    |         |                       |           |
|                                                                                             | Appl                                                                | ly .               |         |                       |           |
|                                                                                             |                                                                     |                    |         |                       |           |

#### **Authenticated Users**

Users need to authenticate with an RFID tag, used to query the authorization from the OCPP Charging Station Management System.

Further configuration defines if the device shall store authorization data locally while connected and use that information when temporarily disconnected from the OCPP Charging Station Management System.

| Authentication when connection with OCPP server is lost |                                                                                                    |  |  |
|---------------------------------------------------------|----------------------------------------------------------------------------------------------------|--|--|
|                                                         | <ul> <li>No new charging session until reconnection</li> <li>Start charge with previously authorized RFID cards *</li> <li>Start charge with unknown or previously authorized RFID cards *</li> </ul> |  |  |
| Clear local authorization cache                         | * Uses the local OCPP authorization list and cache                                                                                                    |  |  |

a. No new charging session until reconnection

During disconnection, users are not allowed to start charging. No local authorization data is stored nor used.

b. Start charge with previously authorized RFID cards

During disconnection, the device uses authorization data available locally. Users previously authorized when the charging station was connected will continue to be accepted and will be able to perform a charge. Other users will not be authorized to charge. Once reconnected the charging station will synchronize the transaction with the Charging Station Management System.

c. Start charge with unknown or previously authorized RFID cards

If the device is disconnected, the device uses locally available authorization data. Users previously authorized when the charging station was connected and users whose authorization status is unknown are authorized to start charging. The purpose here is to allow regular users to charge, with the risk being that this mode permits users without credit or without any valid pass to perform a charge. Once reconnected the charging station will synchronize the transaction with the Charging Station Management System.

The local authorization cache has a capacity to store up to 200 RFID cards. To clear this cache, utilize the Clear Authorization Cache button.

#### 8.3.6.2 Offline mode

In this mode, the charging station operates independently without any connection to a Charging Station Management System (CSMS). No internet connection is required for the charging station to function effectively. The EV charger can be configured in Free mode (Plug and Start) with no authentication or with Authenticated Users using a local RFID cards list (distinct from OCPP local data).

#### Free

When Free (Plug & Start) is selected, the EV charger bypasses the need for authentication. Charging automatically begins as soon as the car is connected to the charger.

#### **Authenticated Users**

Authentication required by RFID. User must be added in the 'Local RFID authorization list'.

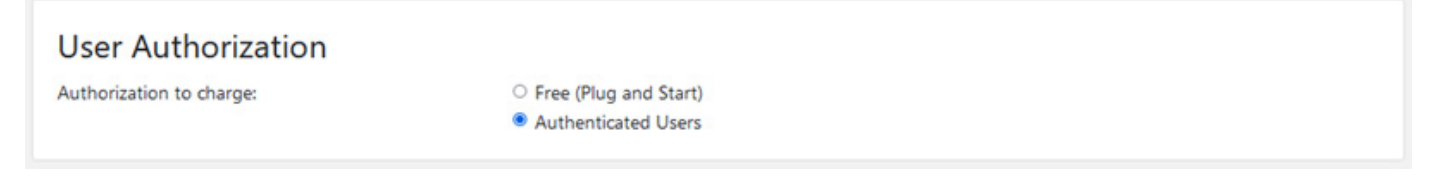

The idea is to accept only users added locally on the charging station. Please refer to the following section to add/remove RFID cards.

#### Figure 33. User Authorization in offline mode

| <b>74(•</b> )        | Green Moti                                | on DC                                  | Configuration:<br>Advanced ✓                                        |                    | L      | anguage:<br>English ~         | ٩              |
|----------------------|-------------------------------------------|----------------------------------------|---------------------------------------------------------------------|--------------------|--------|-------------------------------|----------------|
| General              | Grid Network                              | OCPP Server                            | Smart Charging                                                      | User Authorization | Modbus | Maintenance                   | Reporting      |
| Save but<br>Apply bu | ton: modifications<br>Itton: modificatior | saved but not app<br>s immediately app | lied until reboot.<br>lied (no reboot need                          | led).              |        |                               |                |
|                      |                                           |                                        |                                                                     |                    |        |                               |                |
| User a               | Authorizati                               | on                                     |                                                                     |                    |        |                               |                |
| Authoriza            | ition to charge:                          | (                                      | <ul> <li>Free (Plug and Star</li> <li>Authenticated User</li> </ul> | t)<br>rs           |        |                               |                |
|                      |                                           |                                        |                                                                     |                    |        |                               |                |
|                      |                                           |                                        | Appl                                                                | ly                 |        |                               |                |
|                      |                                           |                                        |                                                                     |                    |        |                               |                |
| Local                | RFID autho                                | orizations                             |                                                                     |                    |        |                               |                |
| + Add                | ]                                         |                                        |                                                                     |                    |        | 2 0                           | ut of 200 used |
| 🗆 R                  | FID                                       | Status                                 | Description                                                         |                    |        | Last use                      |                |
| □ 87                 | 7*****                                    | Valid                                  |                                                                     |                    |        | 07/03/2024 15:20<br>UTC+01:00 | 23             |
| □ F4                 | *****                                     | Valid                                  |                                                                     |                    |        | 06/02/2024 17:35<br>UTC+01:00 | 55             |
| Delete               | ]                                         |                                        |                                                                     |                    |        |                               |                |

#### 8.3.6.3 Add RFID cards locally

Step 1. Click on +Add

**Step 2.** If you have an RFID card, physically swipe it on the designated reader. If swiping the card is not an option, manually input the serial number associated with the RFID card.

**Step 3.** (Optional) Click on Operator if you want to use this card in the future to enter pairing mode where swiped cards are added or removed immediately.

**Step 4.** (Optional) Add a Description of the Card. If you want to provide additional context or details about the card, enter a description.

Look for a text box where you can input the description.

Step 5. Click on ADD RFID

If successful, a confirmation message will appear (e.g., "Success! RFID card added.")

#### Figure 34. Adding RFID card

| E:T•I                         | <b>N</b> Gr                 |             |              | Configuration:<br>Advanced v |     |      | .anguage:<br>English v | 8           |
|-------------------------------|-----------------------------|-------------|--------------|------------------------------|-----|------|------------------------|-------------|
|                               |                             |             |              |                              |     |      |                        |             |
| Save button: modifications si |                             | Add RFID    |              |                              | ×   |      |                        |             |
| лрру в                        | Apply button: modifications | louncations | Swipe card t | to add or edit               |     |      |                        |             |
| User                          | Auth                        | orizatic    | RFID         |                              |     | _    |                        |             |
| Authoriz                      | ation to                    | charge:     | Operator 🗆   | 0                            |     |      |                        |             |
|                               |                             |             | Status       |                              |     |      |                        |             |
|                               |                             |             | Valid        |                              |     | •    |                        |             |
|                               |                             |             | Description  |                              |     |      |                        |             |
| Loca                          | I RFIC                      | ) autho     |              |                              |     | _    |                        |             |
| + Add                         |                             |             |              |                              | Cre | eate | 0 out                  | of 200 used |
| O R                           | RFID                        |             | Status       | Description                  |     | L    | ast use                |             |
|                               |                             |             |              |                              |     |      |                        |             |

### 8.3.7 EMS Modbus TCP Service

This section contains the configuration related to the EMS Modbus TCP/IP service, see Figure 36.

The Green Motion Building EV chargers can be seamlessly integrated into the Eaton Building Energy Management Software (BEMS) to enable an end-to-end solution. EV chargers communicate with BEMS using the Modbus TCP/IP communication protocol.

Steps to configure the EV charger to work with Eaton BEMS solution:

- Step 1. Go to "EMS Modbus TCP service."
- Step 2. Check the "Enabled" checkbox. A set of new configuration options will appear.
- Step 3. Confirm the pop-up message.
- Step 4. Enter the parameters of the EMS installation:
- The IP address on which an EMS is accessible as a client. This IP address will be authorized.
- Enter Modbus TCP Port parameters.

Step 5. Click Apply at the bottom of the configuration page.

#### Figure 35. Configuration Page – EMS Modbus TCP Service

| T•N Gree                             | n Motior                      | ו DC                                  | Configuration:<br>Advanced v                  |                    | La<br>E | anguage:<br>English v | ٩         |
|--------------------------------------|-------------------------------|---------------------------------------|-----------------------------------------------|--------------------|---------|-----------------------|-----------|
| eneral Grid M                        | letwork                       | OCPP Server                           | Smart Charging                                | User Authorization | Modbus  | Maintenance           | Reporting |
| Save button: mod<br>Apply button: mo | difications :<br>adifications | saved but not app<br>immediately appi | ilied until reboot.<br>lied (no reboot needer | d).                |         |                       |           |
| EMS Mode                             | ous TC                        | P Service                             |                                               |                    |         |                       |           |
| Enabled:                             |                               |                                       | 2                                             |                    |         |                       |           |
| Port:                                |                               | Ę                                     | 502                                           |                    |         |                       |           |
| Modbus conne                         | ection lo                     | SS                                    |                                               |                    |         |                       |           |
| Failsafe timeout:                    |                               | 3                                     | 30                                            | [s]                |         |                       |           |
| Failsafe max curre                   | ent:                          | e                                     | 5                                             | [A]                |         |                       |           |
| Modbus Acce                          | ss Contr                      | ol                                    |                                               |                    |         |                       |           |
| IP-based access of                   | control:                      | 0                                     |                                               |                    |         |                       |           |
| Authorized IP list:                  |                               | 6                                     | e.g: 192.168.40.54                            |                    |         |                       |           |
|                                      |                               |                                       |                                               |                    |         |                       | _         |
|                                      |                               |                                       | Apply                                         |                    |         |                       |           |
|                                      |                               |                                       |                                               |                    |         |                       |           |

#### Table 15. Modbus TCP/IP configuration

|                         | Description                                                                                                    |
|-------------------------|----------------------------------------------------------------------------------------------------|
| Enabled                 | Enable the service.                                                                                                    |
| Port                    | Port used for the TCP connection.<br>By default: 502                                                                                                    |
| Failsafe timeout        | Failsafe delay after EMS disconnection.<br>By default: 30s                                                                                                    |
| Failsafe max current    | Charger max current when failsafe timeout has elapsed after EMS disconnection.<br>By default: 6A                                                                                     |
| IP-based access control | Authorize selected IPs to connect.                                                                                                    |
| Authorized IP list      | Only available if access control is enabled.<br>IP addresses of the clients allowed to connect.<br>List IP addresses separated with a comma.<br>Example:<br>192.168.1.1, 192.168.1.3 |

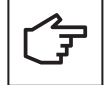

Refer to Eaton secure configuration guidelines for installing the product securely. You can download the guidelines from the product page at <a href="https://www.eaton.com/greenmotion">www.eaton.com/greenmotion</a>.

## 8.3.8 Maintenance (Advanced Mode)

This section contains the configuration related to the maintenance and reserved to the advanced view, see Figure 37.

#### Figure 36. Configuration Page – Maintenance

|                                                                                            | Configuration:<br>Advanced ~                    |                                 | Ĺ | anguage:<br>English v | 2 |
|--------------------------------------------------------------------------------------------|-------------------------------------------------|---------------------------------|---|-----------------------|---|
|                                                                                            |                                                 |                                 |   | Maintenance           |   |
| Save button: modifications saved but not a<br>Apply button: modifications immediately a    | pplied until reboot.<br>oplied (no reboot neede | d).                             |   |                       |   |
| Firmware                                                                                   |                                                 |                                 |   |                       |   |
| Application:                                                                               | 2003                                            |                                 |   |                       |   |
| Os:                                                                                        | 2 7 4-DC PROD                                   |                                 |   |                       |   |
| Machine:                                                                                   | cm4s                                            |                                 |   |                       |   |
| Mpb:                                                                                       | 7207                                            |                                 |   |                       |   |
| Converter:                                                                                 | NA                                              |                                 |   |                       |   |
|                                                                                            |                                                 |                                 |   | A                     |   |
| EVACharge:                                                                                 | 1.1.4                                           |                                 |   |                       |   |
| Firmware Update                                                                            |                                                 |                                 |   |                       |   |
| Factory Reset                                                                              | Select FW file                                  | for update                      |   |                       |   |
| Factory Reset                                                                              | Select FW file<br>Reset to facto                | for update                      |   |                       |   |
| Factory Reset                                                                              | Select FW file<br>Reset to facto                | for update                      |   |                       |   |
| Factory Reset System Logs Get the logs from the last two hours                             | Select PW file<br>Reset to facto                | for update                      |   |                       |   |
| Factory Reset System Logs © Get the logs from the last two hours                           | Select FW file<br>Reset to facto                | for update                      |   |                       |   |
| Factory Reset System Logs Get the logs from the last two hours Frrors and Warnings Errors: | Select FW Ne<br>Reset to facto                  | for update vy settings O Custom |   |                       |   |

#### Table 16. Commissioning Settings

|                | Description                                                                                                    |
|----------------|----------------------------------------------------------------------------------------------------|
| Download       | Download a configuration file with all current variables of this charging station except those<br>unique, confidential or factory generated.<br>The downloaded configurations are:<br>- Main<br>- OCPP<br>- Wi-Fi<br>- Ethernet<br>Password and Username are excluded. |
| Upload & Apply | Upload a configuration containing variables to update.                                                                                                    |

This section will download all configuration from this charging station in a file named <Serial number>.json.

## 8.3.9 EMS Reporting (Advanced Mode)

This section contains the configuration related to the reporting.

#### Figure 37. Configuration Page – Reporting

| ization Modbus Maintenance Reporting |
|--------------------------------------|
|                                      |
|                                      |
| GET                                  |
| ⊖ Year                               |
| <u>ه</u><br>م                        |
|                                      |
|                                      |
| Completed                            |
| Completed                            |
| Completed                            |
| Completed                            |
|                                      |

### 8.3.10 Hardware (Advanced Mode)

### Table 17. DC Configuration

|                       | Description                                                                                                    |
|-----------------------|----------------------------------------------------------------------------------------------------|
| Number of converters  | Number of DC converter installed                                                                                                    |
| Enabled converters    | Tick the check box for each converter to enable or disable it individually.                                                                                                    |
| EVACharge MAC address | MAC address on the EVACharge.<br>If the value is empty or displays the default MAC at boot, the system will insert the MAC address found at boot.<br>Save DC config button will raise an error the text entered isn't a MAC address. |

## 8.3.11 Energy meter

The EV charger is equipped with the DC Billing (energy) Meter, LEM DCBM Series. The configuration page shows the connection status of the meter, used log capacity and the current status of the measurements, errors and warnings.

#### Table 19. Energy meter

|               | Description                                                                                                    | Remarks                                                                                                    |
|---------------|----------------------------------------------------------------------------------------------------|----------------------------------------------------------------------------------------------------|
| Enabled       | Enable DCBM                                                                                                    | Enabled by default for charging stations with DCBM                                                            |
| IP Address    | IP of the DCBM                                                                                                    | By default "192.168.52.12"                                                                                    |
| Timezone      | Time zone of the charging station for certification details                                                                                                    | By default "Universal". A pop-up appears to syncronize the time zone with the commisioning computer.          |
| Serial number | Serial number of the DCBM                                                                                                    |                                                                                                    |
| Firmware      | Firmware version of the DCBM                                                                                                    |                                                                                                    |
| Logbook       | DCBM internal static memory use percentage                                                                                                    | Once the static memory is 100% full, the DCBM is unable to produce new certificates and needs to be replaced. |
| Warnings      | Latest warnings of the system                                                                                                    |                                                                                                    |
| Errors        | Latest errors of the system                                                                                                    |                                                                                                    |
| Measurements  | Displays the following information:<br>• Voltage<br>• Current<br>• Power<br>• Temperature H<br>• Temperature L<br>• Energy/Import Total<br>• Energy/Export Total<br>• Timestamp |                                                                                                    |

### 8.4 Port usage

#### Table 18. External

| Port  | Protocol                  | Usage                                                                                                    |
|-------|---------------------------|----------------------------------------------------------------------------------------------------|
| 20,21 | FTP                       | Used for File transfer<br>Firmware update/Get Diagnostic                                                                                                    |
| 22    | SFTP                      | Used for File transfer<br>Firmware update/Get Diagnostic                                                                                                    |
| 53    | DNS                       | The Domain Name System (DNS) is a hierarchical and distributed naming system for computers, services, and other resources<br>in the Internet or other Internet Protocol (IP) networks |
| 80    | HTTP                      | Used for File transfer<br>Firmware update/Get Diagnostic                                                                                                    |
| 83    | mit-ml-dev (MIT ML Device | Server port used by Boxproxy protocol                                                                                                    |
| 123   | NTP                       | Used for time synchronization                                                                                                    |
| 443   | HTTPS                     | Websocket connection                                                                                                    |
| 502   | Modbus                    | Connection with external energy meter (EM) or energy meter system (EMS)                                                                                                    |
| 8082  | HTTP/HTTPS                | Configuration page for the charging station                                                                                                    |
| 2535  | UDP                       | Used for broadcasting master information (only open in load balancing master mode)                                                                                                    |

## 8.5 Remote shutoff DC

For remote shut-off of the EV charger, an external dry contact can be connected according to the schematic in Figure 38.

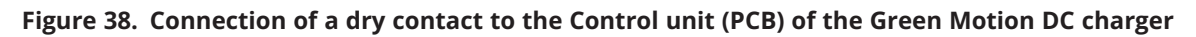

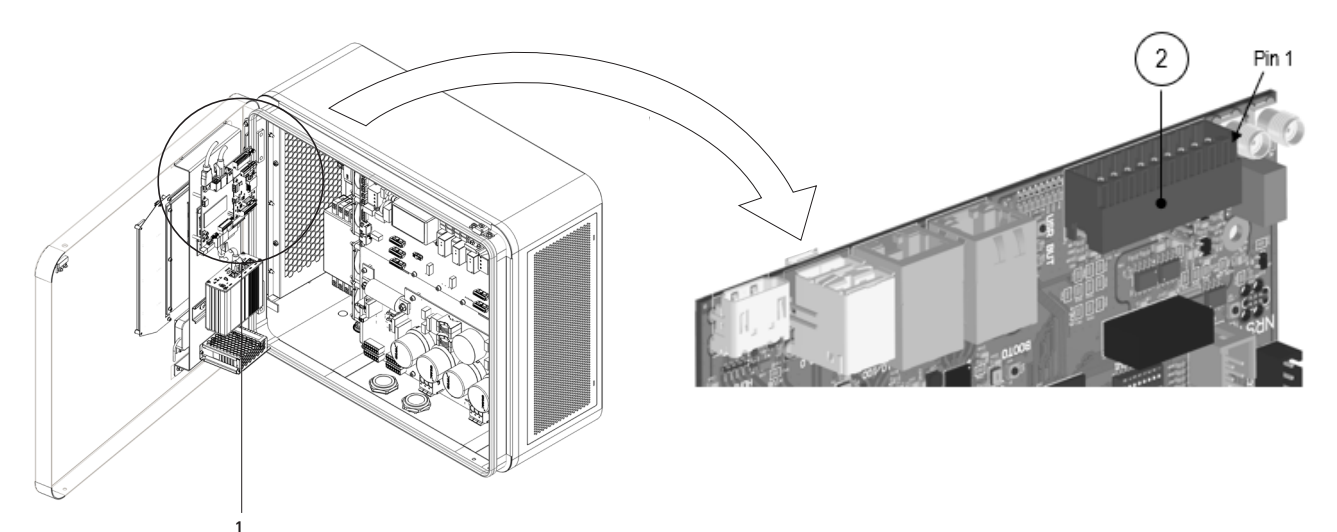

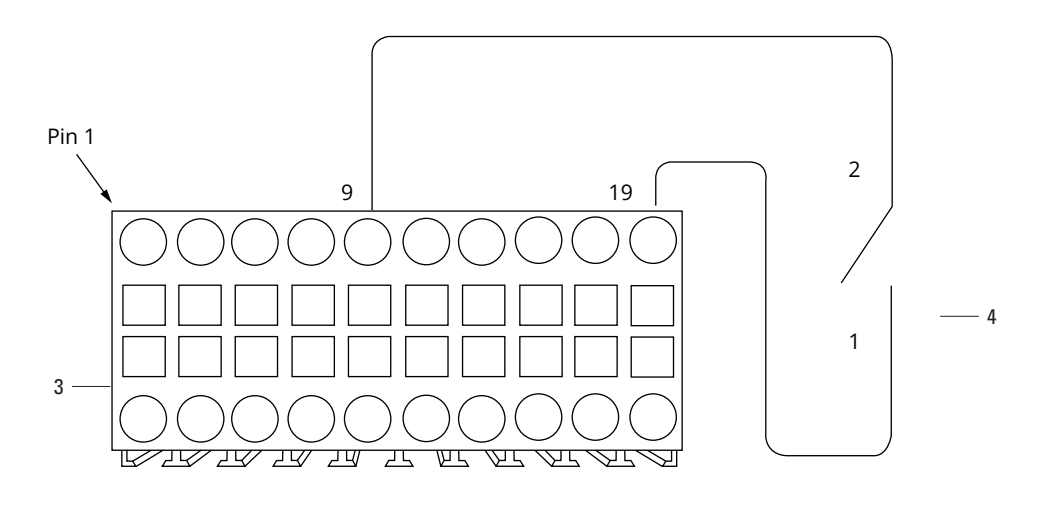

| Taq | Description |
|-----|-------------|

| $\frown$ |            |                |            |
|----------|------------|----------------|------------|
| (1)      | Control un | it (PCR)       | GMCII_MPR2 |
| <u> </u> | control un | $\pi(\tau CD)$ |            |

- 2 Header J7
- ③ J7 Mating Connector
- External NO Dry Contact

The dry contact should normally be in an open mode.

To connect your dry contact to the Green Motion DC charger, follow these steps:

- **Step 1.** Open the Green Motion DC charger. See Section 8.5.
- **Step 2.** Access the Control unit. See Section 8.5.
- **Step 3.** Locate the header J7 and mating connector.
- **Step 4.** Locate Pin 9 and Pin 19 on J7 mating connector.
- **Step 5.** Connect the dry contact on Pin 9 and Pin 19 of J7 mating connector by passing through the communication cable gland in the bottom of the DC charger.
- **Step 6.** Carefully attach the cables with the ones already present and close the Green Motion DC charger.

## 9. Indicators and User interfaces

## 9.1 Indicators and User interfaces

The Green Motion DC 44/66 EV charger has four different indicator and user interface means, as shown in Chapter 3.1:

- LED indicators,
- Color touchscreen display.
- Emergency stop button
- Energy meter (DC output)

### 9.1.2 LED indicator

Green Motion DC 44/66 EV charger is equipped with a LED indicator located on the door (see Figure 1). Table 19 summarizes the possible LED indications during the operation.

Table 20. LED indications of Eaton Green Motion DC 44/66 EV charger

| Visual state | Description                                                                                    | Status                                                                             |
|--------------|------------------------------------------------------------------------------------------------|------------------------------------------------------------------------------------|
|              | No light                                                                                       | Stopped or not powered                                                             |
|              | Incremental green light<br>Flashing green light<br>Steady green light<br>Breathing green light | Integrity check<br>Start-up stage<br>Ready for use<br>Waiting for user interaction |
|              | Steady white + flashing red dot light                                                          | No internet / No server connection                                                 |
|              | Flashing blue light<br>Breathing blue light<br>Steady blue light                               | Charge start-up stage<br>Vehicle in charge<br>Vehicle charged / Reserved           |
|              | Steady Cyan light                                                                              | No power available / Charge stopped by schedule                                    |
|              | Steady yellow light                                                                            | Not in service / Maintenance                                                       |
|              | Breathing orange light                                                                         | Updating stage                                                                     |
|              | Red light on                                                                                   | Error in charging / Hardware fault /Emergency switch on                            |
|              | No light + flashing red light                                                                  | Integrity check failed                                                             |
|              | Flashing purple / white                                                                        | RFID add card / Master card detected                                               |
|              | Purple lift up                                                                                 | RFID new card added                                                                |
|              | Purple lift down                                                                               | RFID card removed                                                                  |

During charging, the LED indicator shows the state of charge of the vehicle, as illustrated in Figure 39.

#### Figure 39. LED indicator of the state of charge

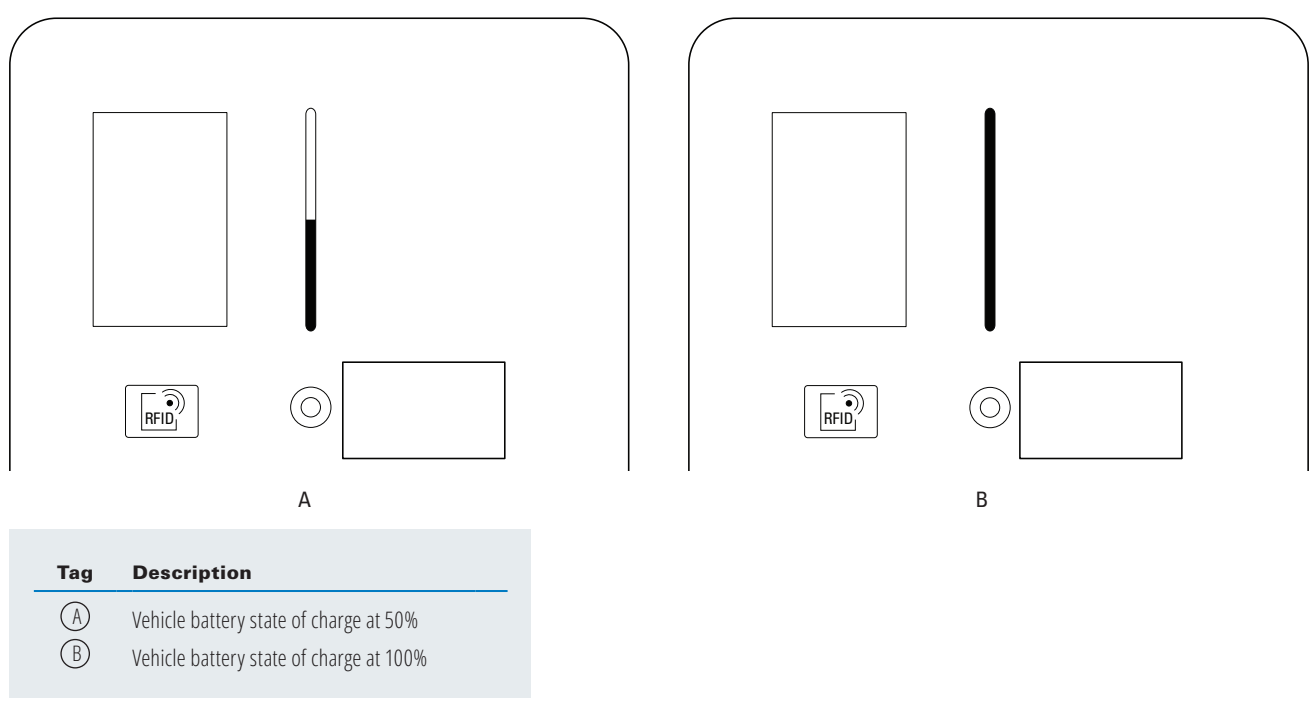

### 9.1.3 Color touchscreen display

Green Motion DC Air 44/66 EV charger is equipped with a color touchscreen display located on the front door. See Figure 39. Information that the display shows is usually self-explanatory. Table 20 provides an example of the screens at startup phase. Due to continuous improvement, it is possible that changes will be implemented in the future to enhance the user experience.

| Table 21. | <b>Examples of</b> | <sup>i</sup> information | available from | the color | touchscreen | display |
|-----------|--------------------|--------------------------|----------------|-----------|-------------|---------|
|           |                    |                          |                |           |             |         |

| Display of the EV charger                                                                                                    | Description                                                                                                    |
|----------------------------------------------------------------------------------------------------|----------------------------------------------------------------------------------------------------|
| E AT • N<br>Precess decision                                                                                                    | Touchscreen display.<br>Touch the screen to wake up.                                                                                                    |
| rid koren (K)                                                                                                    | Authentication screen.<br>Before any operation, ensure that the 4G sign is colored in blue.<br>If the bar graph is RED, there is no connection to the server.<br>Choose your language by touching the flag.<br>Present the RFID badge on the RFID reader to initiate<br>authentication. |
| Image: Image: Image | Select the appropriate plug type.                                                                                                    |

| Display of the EV charger                                                                                                    | Description                                                                                                    |
|----------------------------------------------------------------------------------------------------|----------------------------------------------------------------------------------------------------|
| EXP     EXP                                                                                                    | State of charge of the vehicle.                                                                                                    |
|                                                                                                    | No power available due to a charging schedule.                                                                                                    |
| Anneedcator takes      Anneedcator takes      Anneedcator takes      Metacola again      Wesse authenticate again      Wesse authenticate yourset                                                                                                    | Authentication failed due to network issues. Try again. Check that the 4G sign is colored in blue.                                                    |
| F.1.1 DO<br>Composition<br>Composition<br>Composit | Charger is out of order. Maintenance is needed before putting the charger back in service.                                                            |
| ECO     ECO                                                                                                    | Contact the technical support to put the charger in service                                                                                           |
| Adventuation failure<br>Adventuation failure<br>Restrict generality<br>Please sufficiencie yourset                                                                                                    | This charger is not part of your eMSP and you do not have roaming<br>rights. You can not charge with your RFID card. If available use<br>Scan&Charge. |
| The energiency may under a set<br>The energiency may under a set<br>energiency into balan induced user the termonal<br>Just fund its balan of the termonal<br>Just fund its balan                                                                                                    | After checking that there is no more risk, release the emergency stop button on the front door.                                                       |

| Display of the EV charger                                                                                                    | Description                                                                                                    |
|----------------------------------------------------------------------------------------------------|----------------------------------------------------------------------------------------------------|
| Image: Section of the section of the section of th                          | Charge Paused. The power available has been limited. The charge will resume automatically, authenticate yourself to stop charging |
| An unspected on rescond your variable                                                                                                    | Unplug and reconnect the vehicle to correct the error.                                                                            |
| Pig booked by a ver                                                                                                    | Charging station is already booked by a user. If you are not the one who booked it you cannot start charging.                     |
| Constant of the constant of the constant | Open door detected. Door needs to be closed before starting a new charge session.                                                 |

## 10. Maintenance

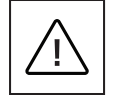

Installation, commissioning, maintenance or retrofitting of the EV charger must be performed by professional and qualified personnel who are responsible for complying with existing standards and local installation regulations.

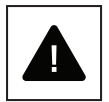

Before starting connection operations, make sure that the external AC-line main switch is disconnected, and circuit breakers are open.

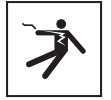

Any operation that requires to open the EV charger can lead to electric shock hazards.

In case the unit shows a failure and the emergency stop button is pushed, check the integrity of the unit, cables and connectors before starting the maintenance process.

Opening the EV charger, as well as performing any configuration changes, must be performed by a qualified electrician in accordance with local safety and electrical regulations and laws.

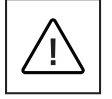

Disconnect the unit from the power supply and wait at least 10 minutes to allow its components to cool down and any static electricity storage devices to discharge, before carrying out any maintenance on the unit. The housing could overheat during its operation or be heated by direct sunlight, so that it can cause burns by contact. To avoid injuries by heat, please use suitable PPE or wait for the equipment to cool down before accessing it.

# 10.1 How to open/close the housing of the Green Motion DC Air 44/66 EV charger and wire the display

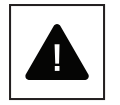

Before attempting to open the EV charger, ensure the external AC-line main switch is opened, and circuit breakers are open.

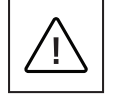

Wait at least 10 minutes after disconnecting the unit from the power supply to allow its components to cool down and any static electricity storage devices to discharge, before operating on the unit.

Follow these steps to open the housing of the EV charger.

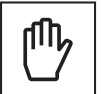

When removing the door, be careful not to damage any cables connected to the display and the electronic boards.

**Step 1.** Using the square key 8 mm, unlock the three cam locks located on the right side of the EV charger (see Figure 40).

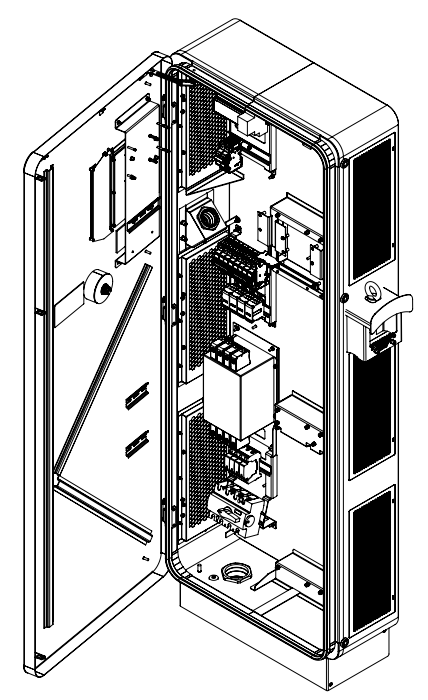

**Step 2.** The front door can be opened sideway.

## 10.2 How to put the unit as out of order

The Green Motion DC Air 44/66 EV charger can be set as out of order by following the steps below:

- 1. On-site method: Press the emergency stop button.
- 2. Remote method: Access the Eaton Charging network manager and set the unit as out of order.

## 10.3 Replace the SIM card

To replace the SIM card, proceed as follows:

**Step 1.** Remove the existing SIM card from the card slot. See Chapter 7.2.2.

Step 2. Insert the new SIM card into the card slot. See Chapter 7.2.2.

## **10.4 Cleaning or replacing filters**

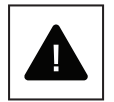

Please make sure that the fans are turned off and that the EV charger is not in use during the maintenance operation. Moving fans can be dangerous and cause finger injuries.

Before starting connection operations, make sure that the external AC-line main switch is disconnected, and circuit breakers are open.

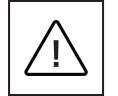

Check the filters on a yearly basis to ensure they are not obstructed and they work properly. In case of obstruction, filters need to be replaced as soon as possible. In case of obstruction, Eaton recommends not to use the unit and to wait for the replacement of the filters.

Before starting the operation, please contact your Eaton service representative for the new filter reference.

Follow the steps below to replace the filters:

- **Step 1.** Open the housing by unlocking the cam locks as described in Chapter 7.1.
- **Step 2.** The filters are located on both left and right sides of the unit, behind the air flow grids. Using a 2.5 mm hex key, remove the 2 screws attaching each filter cartridge to the unit. See Figure 41.

#### Figure 41. Location of the filter on the left side of the unit

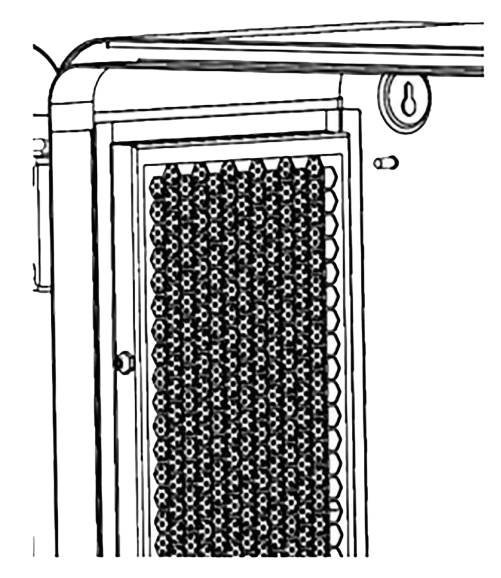

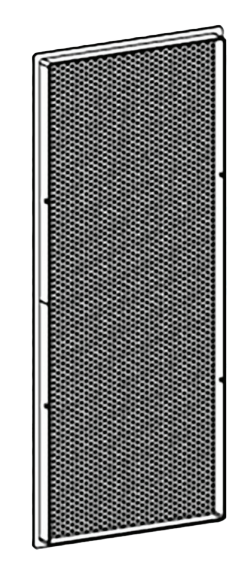

**Step 3.** Screw the new filters on the back of the air flow grid.

**Step 4.** Close the door and restart the unit.

### **10.5 Dismount**

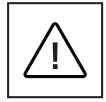

Before starting any maintenance operations, ensure the system has been switched off, and that the AC-line external main switch has been set to off. Disconnect the unit from the power supply and wait at least 10 minutes to allow its components to cool down and any static electricity storage devices to discharge, before removing the unit. The housing could be heated by direct sunlight and it can cause burns by contact. Please use suitable PPE or wait for the equipment to cool down before accessing it.

To uninstall the unit:

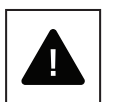

Step 1. Disconnect any load if present.

**Step 2.** Open the housing by unlocking the cam locks as described in Chapter 7.1.

Step 3. Disconnect the EV charger from the AC supply network (see Figure 41)

**Step 4.** Disconnect the communication cables and external controls where present.

**Step 5.** The product can now be removed for disposal or repair.

## **10.6 EV charger updates**

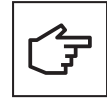

It is mandatory to install and maintain the units with the latest system updates to enable new features and bug fixes, or the guarantee conditions may be voided.

For units that are online, this must be done via the Eaton Charging network manager software platform. Please refer to the Eaton Charging network manager user manual, available on www.eaton. com, for further details. For units that are offline, please contact your Eaton service representative using the email address bgtechsupport@eaton.com

## **10.7 Disposal**

When the unit reaches the end of its service life, the end user should contact professional and qualified personnel for disposal instructions.

Please refer to <u>www.eaton.com/recycling</u> for further details.

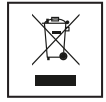

The EU Directive on Waste Electrical and Electronic Equipment (WEEE) (Directive 2012/19/EU) establishes common rules on the management of electrical and electronic equipment and minimizes its impact – from design until disposal – on the environment. As a manufacturer of electrical and electronic equipment, Eaton actively supports the requirements of the WEEE Directive.

In compliance with the EU standard EN 50419 for marking of electrical and electronic equipment, we include the crossed-out wheeled bin symbol on our products. This symbol alerts users that these products should be recycled in accordance with local environmental regulations and not discarded with household waste. When end users recycle WEEE they are helping to ensure that they are neither incinerated nor sent to landfill, minimizing the potential negative impact on human health and the environment.

Any device that is no longer needed must therefore be returned to the distributor or disposed of via an authorized collection and recycling center in the area. Eaton encourages all its customers and end users to make responsible decisions when disposing of products.

Eaton is not responsible for the transportation of the device to the collection point or recycling center.

## 11. Troubleshooting

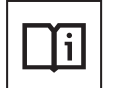

This section contains information and procedures for solving problems that may occur with the Green Motion DC Air 44/66 EV charger.

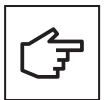

Check the warnings or error messages and act as indicated in Table 21.

If the problem persists, contact your Eaton technical support representative using the email address bgtechsupport@eaton.com

#### Table 22. List of alarms and troubleshooting

| Possible problems                                | Solutions                                                                                                    |
|--------------------------------------------------|----------------------------------------------------------------------------------------------------|
| Router does not connect<br>during configuration  | Check that the EV charger is powered and in standby mode.                                                                               |
| The EV charger does not                          | Check the LED status color and read the indication on the touchscreen display.                                                          |
| start                                            | Check the power supply on the electrical panel, switch off and reset the circuit-<br>breaker to restart it.                             |
| The EV charger indicates that the emergency stop | Check that the unit is not damaged, the installation and commissioning are correctly done.                                              |
| button is pushed                                 | Check the LED status color and read the indication on the touchscreen display.                                                          |
|                                                  | The emergency stop button is located on the front of the EV charger. Pull it out until it clicks into open position.                    |
|                                                  | If the unit was set as out of order, it is possible now to change the physical status directly from the Eaton Charging network manager. |
| The EV charger visual                            | Check the LED status color and read the indication on the touchscreen display.                                                          |
| indicators are red                               | Try to disconnect the car from the EV charger and retry.                                                                                |
|                                                  | Check the emergency stop button, it should be pulled out.                                                                               |
| Antenna bar graph (4G sign                       | Check the LED status color and read the indication on the touchscreen display.                                                          |
| on touch screen display) is<br>red               | Check that the connection of the EV charger to the backend is available/network is available.                                           |
| Authentication refused                           | Check the LED status color and read the indication on the touchscreen display.                                                          |
|                                                  | Check that the user is recognized, and authorized user subscribed to the charging point operator database.                              |
|                                                  | Check that the connection of the EV charger to the backend is available.                                                                |
| The socket visual                                | Check the LED status color and read the indication on the touchscreen display.                                                          |
| indicators are red                               | Check the power supply on the electrical panel, switch off and reset the circuit-<br>breaker to restart it.                             |
| The charging cable cannot                        | Check the LED status color and read the indication on the touchscreen display.                                                          |
| be released from the vehicle                     | In some cases, the user must unlock the plug from the car's dashboard or use the key control (long press may be required).              |
|                                                  | In case the user is not able to remove the cable, press the emergency stop button to release the cable.                                 |
|                                                  | The emergency stop button can then be set to the initial position, after inspection.                                                    |
| The car does not charge                          | Check the LED status color and read the indication on the touchscreen display.                                                          |
|                                                  | Check the condition of the CCS or CHAdeMO cable.                                                                                        |
|                                                  | Check the power supply on the electrical panel, switch off and reset the circuit-<br>breaker to restart it.                             |
|                                                  | Try starting and moving the vehicle, then try charging again.                                                                           |
| Billing information is not shown on the screen   | Contact the Eaton service helpdesk                                                                                                    |

## 12. Technical data

## 12.1 Rating plate

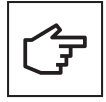

To locate the rating plate on the equipment, refer to Figure 42.

The technical specifications shown in this manual do not replace those that appear on the rating plate attached to the equipment.

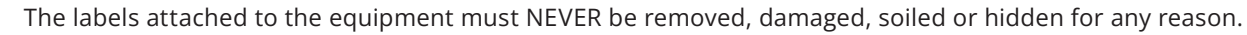

The information displayed on the rating plate is as follows:

- 1. Manufacturer
- 2. Model
- 3. Ratings
- 4. Certification marks
- 5. Warnings
- 6. Serial number

The labels must NOT be hidden with foreign objects (rags, boxes, equipment, etc.); they must be periodically cleaned and always kept clearly visible.

#### Figure 42. Location of the rating plate

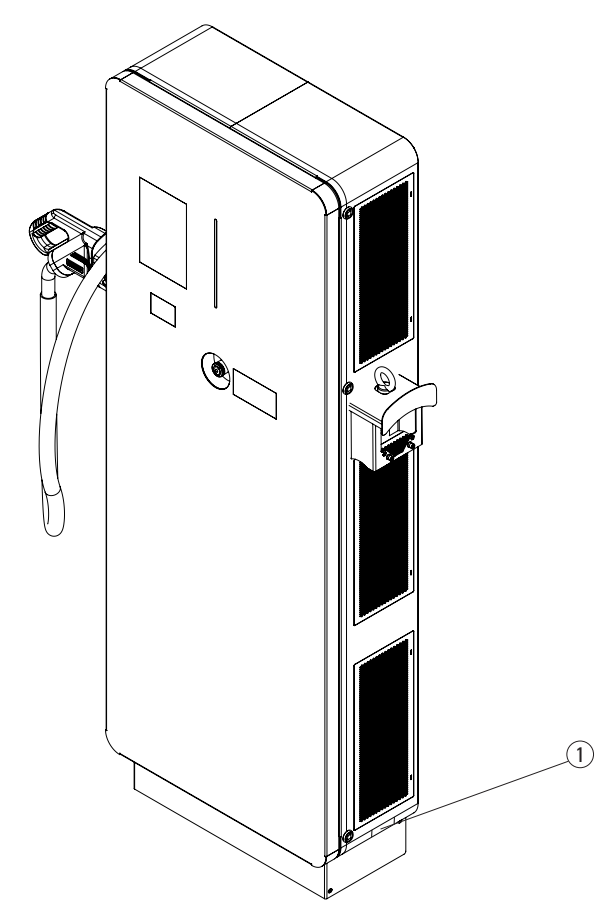

| Tag | Description  |
|-----|--------------|
| 1   | Rating plate |

## **12.2 Technical datasheet**

The latest version of the technical datasheet is available for download from <u>www.eaton.com/</u><u>greenmotiondc44\_66</u>.

Green Motion DC Air 44/66 EV charger complies with the standards listed in Table 22.

#### Table 23. List of standards the EV charger complies with

| Certifications and standards        |                                                                  |  |
|-------------------------------------|------------------------------------------------------------------|--|
| General                             |                                                                  |  |
| Low-voltage compliance              | IEC 61851-1, IEC 61851-23, IEC 60664-1, IEC 61439-1, IEC 61439-7 |  |
| Cable                               | IEC 62196-1, IEC 62196-3                                         |  |
| Electromagnetic compatibility       | EN IEC 61851-21-2, EN 61000-6-1, EN 61000-6-3, EN 301 489-1      |  |
| Restriction of Hazardous Substances | EN IEC 63000                                                     |  |
| Communication                       |                                                                  |  |
| CCS2                                | ISO 15118, DIN 70121                                             |  |
| CHAdeMO                             | 0.9 / 1.2                                                        |  |

## 13. Contact support information

Should any technical problems arise during the operation of the Green Motion DC Air 44/66 EV charger, contact your

Eaton technical support representative for assistance using the email address bgtechsupport@eaton.com. The following information should be provided when contacting the Eaton technical support representative:

- Product model and serial number,
- Fault messages.

Changes to the products, to the information contained in this document, and to prices are reserved; so are errors and omissions. Only order confirmations and technical documentation by Eaton is binding. Photos and pictures also do not warrant a specific layout or functionality. Their use in whatever form is subject to prior approval by Eaton. The same applies to Trademarks (especially Eaton, Moeller, and Cutler-Hammer). The Terms and Conditions of Eaton apply, as referenced on Eaton Internet pages and Eaton order confirmations. **Eaton Industries Manufacturing GmbH** Place de la Gare 2 1345 Le Lieu, Switzerland

Eaton is a registered trademark.

All other trademarks are property of their respective owners.

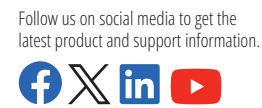

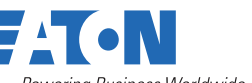

eaton.com/greenmotiondc44\_66

° 2024 Eaton All Rights Reserved Publication No. MN192006EN September 2024

F-T•N Powering Business Worldwide